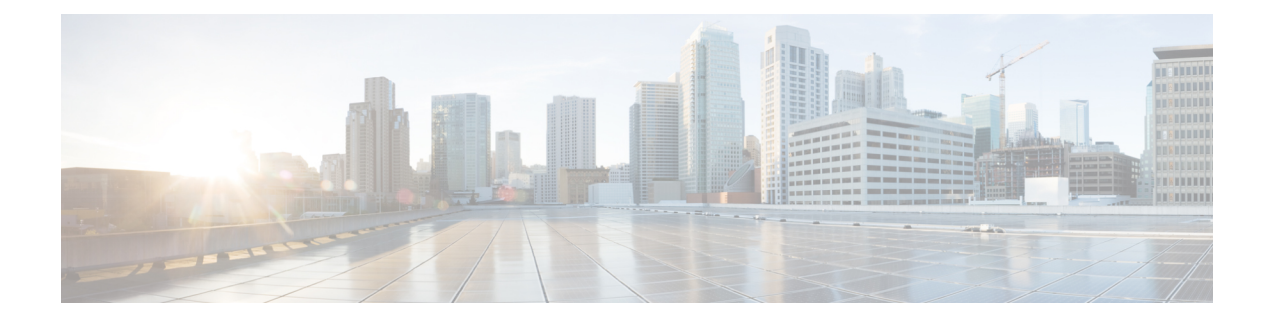

# **Configuring Pseudowire**

This chapter provides information about configuring pseudowire (PW) features on the router.

- Structure-Agnostic TDM over Packet, on page 1
- Circuit Emulation Overview, on page 2
- Circuit Emulation Service over Packet-Switched Network , on page 3
- Asynchronous Transfer Mode over MPLS, on page 5
- Transportation of Service Using Ethernet over MPLS, on page 6
- Limitations, on page 6
- Configuring CEM, on page 7
- Configuring CAS, on page 12
- Configuring ATM, on page 15
- Configuring Structure-Agnostic TDM over Packet (SAToP), on page 19
- Configuring Circuit Emulation Service over Packet-Switched Network (CESoPSN), on page 20
- Configuring a Clear-Channel ATM Pseudowire, on page 22
- Configuring an ATM over MPLS Pseudowire, on page 23
- Configuring an Ethernet over MPLS Pseudowire, on page 32
- Configuring Pseudowire Redundancy, on page 34
- Pseudowire Redundancy with Uni-directional Active-Active , on page 36
- Restrictions, on page 37
- Configuring Pseudowire Redundancy Active-Active— Protocol Based, on page 37
- Configuring the Working Controller for MR-APS with Pseudowire Redundancy Active-Active, on page
   38
- Configuring the Protect Controller for MR-APS with Pseudowire Redundancy Active-Active, on page 38
- Verifying the Interface Configuration, on page 38
- Configuration Examples, on page 39

# Structure-Agnostic TDM over Packet

SAToP encapsulates time division multiplexing (TDM) bit-streams (T1, E1, T3, E3) as PWs over public switched networks. It disregards any structure that may be imposed on streams, in particular the structure imposed by the standard TDM framing.

The protocol used for emulation of these services does not depend on the method in which attachment circuits are delivered to the provider edge (PE) devices. For example, a T1 attachment circuit is treated the same way

for all delivery methods, including copper, multiplex in a T3 circuit, a virtual tributary of a SONET/SDH circuit, or unstructured Circuit Emulation Service (CES).

In SAToP mode the interface is considered as a continuous framed bit stream. The packetization of the stream is done according to IETF RFC 4553. All signaling is carried out transparently as a part of a bit stream. Figure 1: Unstructured SAToP Mode Frame Format, on page 2 shows the frame format in Unstructured SAToP mode.

Figure 1: Unstructured SAToP Mode Frame Format

| sulation header | Encap           |
|-----------------|-----------------|
| ontrol (4Bytes) | CE C            |
| (optional 12B)  | RTP             |
| Bytes 1-N       | CEoP<br>Payload |

#unique\_3 unique\_3\_Connect\_42\_tab\_1729930 shows the payload and jitter limits for the T1 lines in the SAToP frame format.

Table 1: SAToP T1 Frame: Payload and Jitter Limits

| Maximum<br>Payload | Maximum Jitter | Minimum Jitter | Minimum<br>Payload | Maximum Jitter | Minimum Jitter |
|--------------------|----------------|----------------|--------------------|----------------|----------------|
| 960                | 320            | 10             | 192                | 64             | 2              |

#unique\_3 unique\_3\_Connect\_42\_tab\_1729963 shows the payload and jitter limits for the E1 lines in the SAToP frame format.

Table 2: SAToP E1 Frame: Payload and Jitter Limits

| Maximum<br>Payload | Maximum Jitter | Minimum Jitter | Minimum<br>Payload | Maximum Jitter | Minimum Jitter |
|--------------------|----------------|----------------|--------------------|----------------|----------------|
| 1280               | 320            | 10             | 256                | 64             | 2              |

For instructions on how to configure SAToP, see Configuring Structure-Agnostic TDM over Packet (SAToP), on page 19.

# **Circuit Emulation Overview**

Circuit Emulation (CEM) is a technology that provides a protocol-independent transport over IP networks. It enables proprietary or legacy applications to be carried transparently to the destination, similar to a leased line.

The Cisco ASR 903 Series Router supports two pseudowire types that utilize CEM transport: Structure-Agnostic TDM over Packet (SAToP) and Circuit Emulation Service over Packet-Switched Network (CESoPSN). The following sections provide an overview of these pseudowire types.

Starting with Cisco IOS XE Release 3.15, the 32xT1E1 and 8x T1/E1 interface modules support CEM CESoP and SATOP configurations with fractional timeslots.

With the 32xT1/E1 and 8xT1/E1 interface modules, the channelized CEM circuits configured under a single port (fractional timeslot) cannot be deleted or modified, unless the circuits created after the first CEM circuits are deleted or modified.

The following CEM circuits are supported on the 32xT1/E1 interface module:

#### T1 mode

- 192 CESOP circuits with fractional timeslot
- 32 CESOP circuit full timeslot
- 32 SATOP circuits

#### E1 mode

- 256 CESOP circuit with fractional timeslot
- 32 CESOP circuit full timeslot
- 32 SATOP circuit

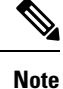

CEM pseudowire with local loopback at the CEM sides of PEs results in propagating AIS and L-bit alarms. The L-bit packets are dropped for the following interface modules:

- A900-IMA8D
- A900-IMA16D
- A900-IMA32D
- A900-IMA4OS

# **Circuit Emulation Service over Packet-Switched Network**

CESoPSN encapsulates structured TDM signals as PWs over public switched networks (PSNs). It complements similar work for structure-agnostic emulation of TDM bit streams, such as SAToP. Emulation of circuits saves PSN bandwidth and supports DS0-level grooming and distributed cross-connect applications. It also enhances resilience of CE devices due to the effects of loss of packets in the PSN.

CESoPSN identifies framing and sends only the payload, which can either be channelized T1s within DS3 or DS0s within T1. DS0s can be bundled to the same packet. The CESoPSN mode is based on IETF RFC 5086.

Each supported interface can be configured individually to any supported mode. The supported services comply with IETF and ITU drafts and standards.

Figure 2: Structured CESoPSN Mode Frame Format, on page 4 shows the frame format in CESoPSN mode.

#### Figure 2: Structured CESoPSN Mode Frame Format

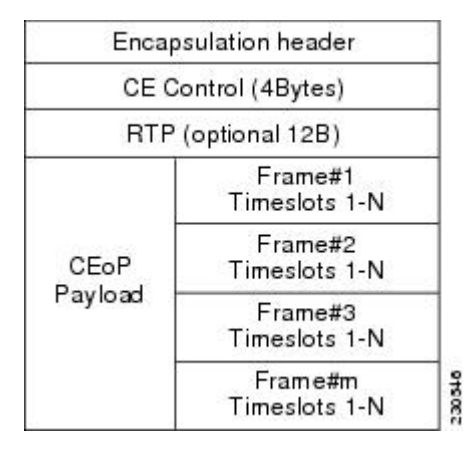

Table 3: CESoPSN DS0 Lines: Payload and Jitter Limits, on page 4 shows the payload and jitter for the DS0 lines in the CESoPSN mode.

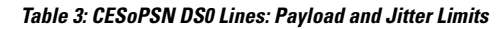

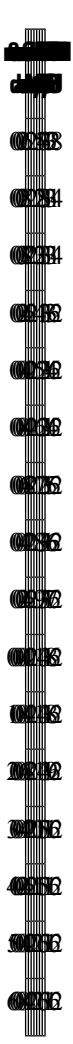

For instructions on how to configure SAToP, see Configuring Structure-Agnostic TDM over Packet (SAToP), on page 19.

# Asynchronous Transfer Mode over MPLS

An ATM over MPLS (AToM) PW is used to carry Asynchronous Transfer Mode (ATM) cells over an MPLS network. It is an evolutionary technology that allows you to migrate packet networks from legacy networks, while providing transport for legacy applications. AToM is particularly useful for transporting 3G voice traffic over MPLS networks.

You can configure AToM in the following modes:

- N-to-1 Cell—Maps one or more ATM virtual channel connections (VCCs) or virtual permanent connection (VPCs) to a single pseudowire.
- 1-to-1 Cell—Maps a single ATM VCC or VPC to a single pseudowire.
- Port—Maps a single physical port to a single pseudowire connection.

The Cisco ASR 903 Series Router also supports cell packing and PVC mapping for AToM pseudowires.

Note This release does not support AToM N-to-1 Cell Mode or 1-to-1 Cell Mode.

For more information about how to configure AToM, see Configuring an ATM over MPLS Pseudowire, on page 23.

# Transportation of Service Using Ethernet over MPLS

Ethernet over MPLS (EoMPLS) PWs provide a tunneling mechanism for Ethernet traffic through an MPLS-enabled Layer 3 core network. EoMPLS PWs encapsulate Ethernet protocol data units (PDUs) inside MPLS packets and use label switching to forward them across an MPLS network. EoMPLS PWs are an evolutionary technology that allows you to migrate packet networks from legacy networks while providing transport for legacy applications. EoMPLS PWs also simplify provisioning, since the provider edge equipment only requires Layer 2 connectivity to the connected customer edge (CE) equipment. The Cisco ASR 903 Series Router implementation of EoMPLS PWs is compliant with the RFC 4447 and 4448 standards.

The Cisco ASR 903 Series Router supports VLAN rewriting on EoMPLS PWs. If the two networks use different VLAN IDs, the router rewrites PW packets using the appropriate VLAN number for the local network.

For instructions on how to create an EoMPLS PW, see Configuring an Ethernet over MPLS Pseudowire, on page 32.

# Limitations

If you are running Cisco IOS XE Release 3.17S and later releases, the following limitations apply:

- Channel associated signaling (CAS) is not supported on the T1/E1 and OC-3 interface modules on the router.
- BGP PIC is not supported for MPLS/LDP over MLPPP and POS in the core.
- BGP PIC is not supported for Multi-segment Pseudowire or Pseudowire switching.
- BGP PIC is not supported for VPLS and H-VPLS.
- BGP PIC is not supported for IPv6.
- If BGP PIC is enabled, Multi-hop BFD should not be configured using the **bfd neighbor fall-over bfd** command.
- If BGP PIC is enabled, **neighbor** *ip-address* **weight** *weight* command should not be configured.
- If BGP PIC is enabled, bgp nexthop trigger delay 6 under the address-family ipv4 command and bgp nexthop trigger delay 7 under the address-family vpnv4 command should be configured. For information on the configuration examples for BGP PIC–TDM, see Example: BGP PIC with TDM-PW Configuration, on page 41.
- If BGP PIC is enabled and the targeted LDP for VPWS cross-connect services are established over BGP, perform the following tasks:
  - configure Pseudowire-class (pw-class) with encapsulation "mpls"

- configure no status control-plane route-watch under the pw-class
- associate the pw-class with the VPWS cross-connect configurations

If you are running Cisco IOS-XE 3.18S, the following restrictions apply for BGP PIC with MPLS TE for TDM Pseudowire:

- MPLS TE over MLPPP and POS in the core is not supported.
- Co-existence of BGP PIC with MPLS Traffic Engineering Fast Reroute (MPLS TE FRR) is not supported.

The following restrictions are applicable only if the BFD echo mode is enabled on the Ethernet interface carrying CEM or TDM traffic:

- When the TDM interface module is present in anyone of the slot—0, 1, or 2, then the corresponding Ethernet interface module carrying the CEM traffic should also be present in one of these slots.
- When the TDM interface module present in anyone of the slot—3, 4, or 5, then the corresponding Ethernet interface module carrying the CEM traffic should also be present in one of these slots.

# **Configuring CEM**

This section provides information about how to configure CEM. CEM provides a bridge between a time-division multiplexing (TDM) network and a packet network, such as Multiprotocol Label Switching (MPLS). The router encapsulates the TDM data in the MPLS packets and sends the data over a CEM pseudowire to the remote provider edge (PE) router. Thus, function as a physical communication link across the packet network.

The following sections describe how to configure CEM:

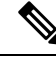

Note

Steps for configuring CEM features are also included in the Configuring Structure-Agnostic TDM over Packet (SAToP), on page 19 and Configuring Circuit Emulation Service over Packet-Switched Network (CESoPSN), on page 20 sections.

## **Configuration Guidelines and Restrictions**

- Not all combinations of payload size and dejitter buffer size are supported. If you apply an incompatible payload size or dejitter buffer size configuration, the router rejects it and reverts to the previous configuration.
- We recommend you to tune the dejitter buffer setting across Cisco ASR 900 Series router variants in case of interoperability scenarios to achieve better latency.

### **Configuring a CEM Group**

The following section describes how to configure a CEM group on the Cisco ASR 903 Series Router.

| enable         |                                                                                                    |
|----------------|----------------------------------------------------------------------------------------------------|
| Example        |                                                                                                    |
| Router>        | enable                                                                                                    |
| Enables p      | vrivileged EXEC mode.                                                                                                    |
| • Ente         | r your password if prompted.                                                                                                    |
| configur       | e terminal                                                                                                    |
| Example        |                                                                                                    |
| Router#        | configure terminal                                                                                                    |
| Enters gl      | obal configuration mode.                                                                                                    |
| controlle      | <b>r</b> { <b>t1</b>   e1} <i>slot/subslot/port</i>                                                                                                    |
| Example        |                                                                                                    |
| Router (c      | config)# controller t1 1/0                                                                                                    |
| Enters co      | ntroller configuration mode.                                                                                                    |
| • Use          | the slot and port arguments to specify the slot number and port number to be configured.                                                                                                    |
| Note           | The slot number is always 0.                                                                                                    |
| cem-gro        | <pre>up group-number {unframed   timeslots timeslot}</pre>                                                                                                    |
| Example        |                                                                                                    |
| Router (c      | config-controller)# cem-group 6 timeslots 1-4,9,10                                                                                                    |
| Creates a      | circuit emulation channel from one or more time slots of a T1 or E1 line.                                                                                                    |
| • The the r    | <b>group-number</b> keyword identifies the channel number to be used for this channel. For T1 ports ange is 0 to 23. For E1 ports, the range is 0 to 30.                                                          |
| • Use<br>slots | the <b>unframed</b> keyword to specify that a single CEM channel is being created including all time<br>and the framing structure of the line.                                                                    |
| • Use char     | the <b>timeslots</b> keyword and the <i>timeslot</i> argument to specify the time slots to be included in the Cl<br>inel. The list of time slots may include commas and hyphens with no spaces between the number |
|                |                                                                                                    |

#### Example:

Router(config-controller)# end

Exits controller configuration mode and returns to privileged EXEC mode.

# Using CEM Classes

A CEM class allows you to create a single configuration template for multiple CEM pseudowires. Follow these steps to configure a CEM class:

|        | Note | The CEM parameters at the local and remote ends of a CEM circuit must match; otherwise, the pseudowire between the local and remote PE routers will not come up. |
|--------|------|----------------------------------------------------------------------------------------------------|
|        |      |                                                                                                    |
|        | Note | You cannot apply a CEM class to other pseudowire types such as ATM over MPLS.                                                                                    |
|        | Pro  | cedure                                                                                                    |
| Step 1 | ena  | ble                                                                                                    |
|        | Exa  | mple:                                                                                                    |
|        | Rou  | ter> enable                                                                                                    |
|        | Ena  | bles privileged EXEC mode.                                                                                                    |
|        |      | • Enter your password if prompted.                                                                                                    |
| Step 2 | con  | figure terminal                                                                                                    |
|        | Exa  | mple:                                                                                                    |
|        | Rou  | ter# configure terminal                                                                                                    |
|        | Ent  | ers global configuration mode.                                                                                                    |
| Step 3 | clas | s cem cem-class                                                                                                    |
|        | Exa  | mple:                                                                                                    |
|        | Rou  | ter(config)# class cem mycemclass                                                                                                    |
|        | Cre  | ates a new CEM class                                                                                                    |
| Step 4 | pay  | load-size size / dejitter-buffer buffer-size / idle-pattern pattern                                                                                              |
|        | Exa  | mple:                                                                                                    |
|        | Rou  | ter(config-cem-class)# <b>payload-size 512</b>                                                                                                    |
|        | Exa  | mple:                                                                                                    |
|        | Rou  | ter(config-cem-class)# <b>dejitter-buffer 10</b>                                                                                                    |
|        | Exa  | mple:                                                                                                    |
|        | Rou  | ter(config-cem-class)# <b>idle-pattern 0x55</b>                                                                                                    |
|        |      |                                                                                                    |

Enter the configuration commands common to the CEM class. This example specifies a sample rate, payload size, dejitter buffer, and idle pattern.

| Step 5 | exit                                               |                                                                                                    |  |  |  |
|--------|----------------------------------------------------|----------------------------------------------------------------------------------------------------|--|--|--|
|        | Example                                            |                                                                                                    |  |  |  |
|        | Router (                                           | config-cem-class)# exit                                                                                  |  |  |  |
|        | Returns t                                          | to the config prompt.                                                                                    |  |  |  |
| Step 6 | interface                                          | e cem slot/subslot                                                                                       |  |  |  |
|        | Example                                            | :                                                                                                    |  |  |  |
|        | Example                                            | :                                                                                                    |  |  |  |
|        | Router (                                           | config)# interface cem 0/0                                                                               |  |  |  |
|        | Example                                            |                                                                                                    |  |  |  |
|        | Router (o                                          | config-if)# no ip address                                                                                |  |  |  |
|        | Example                                            |                                                                                                    |  |  |  |
|        | Router (                                           | config-if)# cem 0                                                                                        |  |  |  |
|        | Example                                            |                                                                                                    |  |  |  |
|        | Router(config-if-cem)# <b>cem class mycemclass</b> |                                                                                                    |  |  |  |
|        | Example                                            |                                                                                                    |  |  |  |
|        | Router (                                           | config-if-cem)# xconnect 10.10.10.10 200 encapsulation mpls                                              |  |  |  |
|        | Example                                            | :                                                                                                    |  |  |  |
|        | Configur                                           | e the CEM interface that you want to use for the new CEM class.                                          |  |  |  |
|        | Note                                               | The use of the <b>xconnect</b> command can vary depending on the type of pseudowire you are configuring. |  |  |  |
| Step 7 | exit                                               |                                                                                                    |  |  |  |
|        | Example                                            |                                                                                                    |  |  |  |
|        | Router (                                           | config-if-cem)# <b>exit</b>                                                                              |  |  |  |
|        | Example                                            |                                                                                                    |  |  |  |
|        | Exits the                                          | CEM interface.                                                                                           |  |  |  |
| Step 8 | exit                                               |                                                                                                    |  |  |  |
|        | Example                                            |                                                                                                    |  |  |  |
|        | Router (                                           | config-if)# exit                                                                                         |  |  |  |

#### Example:

Exits configuration mode.

## **Configuring a Clear-Channel ATM Interface**

### **Configuring CEM Parameters**

The following sections describe the parameters you can configure for CEM circuits.

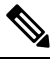

**Note** The CEM parameters at the local and remote ends of a CEM circuit must match; otherwise, the pseudowire between the local and remote PE routers will not come up.

#### **Configuring Payload Size (Optional)**

To specify the number of bytes encapsulated into a single IP packet, use the pay-load size command. The size argument specifies the number of bytes in the payload of each packet. The range is from 32 to 1312 bytes.

Default payload sizes for an unstructured CEM channel are as follows:

- E1 = 256 bytes
- T1 = 192 bytes
- DS0 = 32 bytes

Default payload sizes for a structured CEM channel depend on the number of time slots that constitute the channel. Payload size (L in bytes), number of time slots (N), and packetization delay (D in milliseconds) have the following relationship: L = 8\*N\*D. The default payload size is selected in such a way that the packetization delay is always 1 millisecond. For example, a structured CEM channel of 16xDS0 has a default payload size of 128 bytes.

The payload size must be an integer of the multiple of the number of time slots for structured CEM channels.

#### Setting the Dejitter Buffer Size

To specify the size of the dejitter buffer used to compensate for the network filter, use the dejitter-buffer size command. The configured dejitter buffer size is converted from milliseconds to packets and rounded up to the next integral number of packets. Use the size argument to specify the size of the buffer, in milliseconds. The range is from 1 to 32 ms; the default is 5 ms.

#### Setting an Idle Pattern (Optional)

To specify an idle pattern, use the [no] idle-pattern pattern1 command. The payload of each lost CESoPSN data packet must be replaced with the equivalent amount of the replacement data. The range for pattern is from 0x0 to 0xFF; the default idle pattern is 0xFF.

#### **Enabling Dummy Mode**

Dummy mode enables a bit pattern for filling in for lost or corrupted frames. To enable dummy mode, use the **dummy-mode** [last-frame / user-defined] command. The default is last-frame. The following is an example:

Router(config-cem) # dummy-mode last-frame

#### **Setting a Dummy Pattern**

If dummy mode is set to user-defined, you can use the **dummy-pattern** *pattern* command to configure the dummy pattern. The range for *pattern* is from 0x0 to 0xFF. The default dummy pattern is 0xFF. The following is an example:

Router(config-cem) # dummy-pattern 0x55

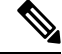

Note The dummy-pattern command is not supported on the following interface modules:

- 48-Port T3/E3 CEM interface module
- 48-Port T1/E1 CEM interface module
- 1-port OC-192 Interface module or 8-port Low Rate interface module

#### **Shutting Down a CEM Channel**

To shut down a CEM channel, use the **shutdown** command in CEM configuration mode. The **shutdown** command is supported only under CEM mode and not under the CEM class.

# **Configuring CAS**

This section provides information about how to configure Channel Associated Signaling (CAS).

### Information About CAS

The CAS is a method of signaling, where the signaling information is carried over a signaling resource that is specific to a particular channel. For each channel there is a dedicated and associated signaling channel.

The Cisco ASR Router with RSP2 module supports CAS with 8-port T1/E1 interface modules and is interoperable with 6-port Ear and Mouth (E&M) interface modules.

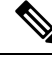

Note

The Cisco ASR Router supports CAS only in the E1 mode for the 8-port T1/E1 interface cards. Use the **card type e1 slot/subslot** command to configure controller in the E1 mode.

In the E1 framing and signaling, each E1 frame supports 32 timeslots or channels. From the available timeslots, the timeslot 17 is used for signaling information and the remaining timeslots are used for voice and data. Hence, this kind of signaling is often referred as CAS.

In the E1 frame, the timeslots are numbered from 1 to 32, where the timeslot 1 is used for frame synchronization and is unavailable for traffic. When the first E1 frame passes through the controller, the first four bits of signaling channel (timeslot 17) are associated with the timeslot 2 and the second four bits are associated with the timeslot 18. In the second E1 frame, the first four bits carry signaling information for the timeslot 3 and the second four bits for the timeslot 19.

### **Configuring CAS**

To configure CAS on the controller interface, perform the following steps:

|        | Command or Action                                                                                                    | Purpose                                                                                                    |
|--------|----------------------------------------------------------------------------------------------------|----------------------------------------------------------------------------------------------------|
| Step 1 | <pre>configure terminal Example: Router# configure terminal</pre>                                                         | Enters the global configuration mode.                                                                                                    |
| Step 2 | <pre>controller e1 slot/subslot/port Example: Router(config)# controller E1 0/4/2</pre>                                   | Enters controller configuration mode to configure the E1 interface.         Note       The CAS is supported only in the E1 mode. Use the card type e1 slot/subslot command to configure controller in the E1 mode.      |
| Step 3 | <pre>cas Example: Router(config-controller)# cas</pre>                                                                    | Configures CAS on the interface.                                                                                                    |
| Step 4 | <pre>clock source internal<br/>Example:<br/>Router(config-controller)# clock source<br/>internal</pre>                    | Sets the clocking for individual E1 links.                                                                                                    |
| Step 5 | <pre>cem-group group-numbertimeslots time-slot-range Example: Router(config-controller)# cem-group 0 timeslots 1-31</pre> | Creates a Circuit Emulation Services over<br>Packet Switched Network circuit emulation<br>(CESoPSN) CEM group.<br>• cem-group—Creates a circuit emulation<br>(CEM) channel from one or more time<br>slots of a E1 line. |

|        | Command or Action              | Purpose                                                                                                    |
|--------|--------------------------------|----------------------------------------------------------------------------------------------------|
|        |                                | • group-number—CEM identifier to be used<br>for this group of time slots. For E1 ports,<br>the range is from 0 to 30.                                                               |
|        |                                | • timeslots—Specifies that a list of time slots<br>is to be used as specified by the<br>time-slot-range argument.                                                                   |
|        |                                | • time-slot-range—Specifies the time slots<br>to be included in the CEM channel. The<br>list of time slots may include commas and<br>hyphens with no spaces between the<br>numbers. |
| Step 6 | end                            | Exits the controller session and returns to the                                                                                                    |
|        | Example:                       | configuration mode.                                                                                                    |
|        | Router(config-controller)# end |                                                                                                    |

#### What to do next

You can configure CEM interface and parameters such as xconnect.

### Verifying CAS Configuration

Use the **show cem circuit** *cem-group-id* command to display CEM statistics for the configured CEM circuits. If xconnect is configured under the circuit, the command output also includes information about the attached circuit.

Following is a sample output of the **show cem circuit** command to display the detailed information about CEM circuits configured on the router:

```
Router# show cem circuit 0
CEM0/3/0, ID: 0, Line: UP, Admin: UP, Ckt: ACTIVE
Controller state: up, T1/E1 state: up
Idle Pattern: 0xFF, Idle CAS: 0x8
Dejitter: 8 (In use: 0)
Payload Size: 32
Framing: Framed (DS0 channels: 1)
CEM Defects Set
None
Signalling: No CAS
RTP: No RTP
Ingress Pkts:
                5001
                                                           0
                                       Dropped:
Egress Pkts:
                5001
                                       Dropped:
                                                            0
CEM Counter Details
Input Errors: 0
                                    Output Errors:
                                                         0
Pkts Missing: 0
                                    Pkts Reordered:
                                                          0
Misorder Drops: 0
                                     JitterBuf Underrun: 0
```

| Error Sec:       | 0 | Severly Errored Sec: |
|------------------|---|----------------------|
| Unavailable Sec: | 0 | Failure Counts:      |
| Pkts Malformed:  | 0 | JitterBuf Overrun:   |
|                  |   |                      |

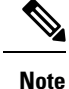

The show cem circuit command displays No CAS for the Signaling field. The No CAS is displayed since CAS is not enabled at the CEM interface level. The CAS is enabled for the entire port and you cannot enable or disable CAS at the CEM level. To view the CAS configuration, use the show running-config command.

0

0

0

### **Configuration Examples for CAS**

The following example shows how to configure CAS on a CEM interface on the router:

```
Router# configure terminal
Router(config) # controller E1 0/4/2
Router(config-controller) # cas
Router(config-controller) # clock source internal
Router(config-controller) # cem-group 0 timeslots 1
Router(config-controller) # exit
```

# **Configuring ATM**

The following sections describe how to configure ATM features on the T1/E1 interface module:

### **Configuring a Clear-Channel ATM Interface**

To configure the T1 interface module for clear-channel ATM, follow these steps:

|          | Comman |
|----------|--------|
| <b>A</b> |        |

|        | Command or Action                            | Purpose                                                                                                    |
|--------|----------------------------------------------|----------------------------------------------------------------------------------------------------|
| Step 1 | enable                                       | Enables privileged EXEC mode.                                                                                  |
|        | Example:                                     | • Enter your password if prompted.                                                                             |
|        | Router> enable                               |                                                                                                    |
| Step 2 | configure terminal                           | Enters global configuration mode.                                                                              |
|        | Example:                                     |                                                                                                    |
|        | Router# configure terminal                   |                                                                                                    |
| Step 3 | <pre>controller {t1} slot/subslot/port</pre> | Selects the T1 controller for the port you are                                                                 |
|        | Example:                                     | configuring (where <i>slot</i> / <i>subslot</i> identifies the location and <i>/port</i> identifies the port). |
|        | Router(config)# controller t1 0/3/0          |                                                                                                    |

|        | Command or Action                     | Purpose                                                                                    |
|--------|---------------------------------------|--------------------------------------------------------------------------------------------|
| Step 4 | atm<br>Example:                       | Configures the port (interface) for clear-channel ATM. The router creates an ATM interface |
|        | Router(config-controller)# atm        | whose format is atm/slot /subslot /port .NoteThe slot number is always 0.                  |
| Step 5 | end                                   | Exits configuration mode.                                                                  |
|        | Example:                              |                                                                                            |
|        | Router(config-controller)# <b>end</b> |                                                                                            |

#### What to do next

To access the new ATM interface, use the interface atmslot/subslot/port command.

This configuration creates an ATM interface that you can use for a clear-channel pseudowire and other features. For more information about configuring pseudowires, see Configuring Pseudowire, on page 1

### **Configuring ATM IMA**

Inverse multiplexing provides the capability to transmit and receive a single high-speed data stream over multiple slower-speed physical links. In Inverse Multiplexing over ATM (IMA), the originating stream of ATM cells is divided so that complete ATM cells are transmitted in round-robin order across the set of ATM links. Follow these steps to configure ATM IMA on the Cisco ASR 903 Series Router.

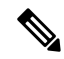

**Note** ATM IMA is used as an element in configuring ATM over MPLS pseudowires. For more information about configuring pseudowires, see Configuring Pseudowire, on page 1

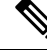

**Note** The maximum ATM over MPLS pseudowires supported per T1/E1 interface module is 500.

To configure the ATM interface on the router, you must install the ATM feature license using the **license install atm** command. To activate or enable the configuration on the IMA interface after the ATM license is installed, use the **license feature atm** command.

For more information about installing licenses, see the Software Activation Configuration Guide, Cisco IOS XE Release 3S.

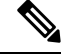

Note

You can create a maximum of 16 IMA groups on each T1/E1 interface module.

|        | Command or Action                                            | Purpose                                                                            |
|--------|--------------------------------------------------------------|------------------------------------------------------------------------------------|
| Step 1 | enable                                                       | Enables privileged EXEC mode.                                                      |
|        | Example:                                                     | • Enter your password if prompted.                                                 |
|        | Router> enable                                               |                                                                                    |
| Step 2 | configure terminal                                           | Enters global configuration mode.                                                  |
|        | Example:                                                     |                                                                                    |
|        | Router# configure terminal                                   |                                                                                    |
| Step 3 | card type {t1   e1} slot [bay]                               | Specifies the slot and port number of the E1                                       |
|        | Example:                                                     | or T1 interface.                                                                   |
|        | Router(config)# card type e1 0 0                             |                                                                                    |
| Step 4 | controller {t1   e1} slot/subslot/port                       | Specifies the controller interface on which you                                    |
|        | Example:                                                     | want to enable IMA.                                                                |
|        | Router(config)# controller e1 0/0/4                          |                                                                                    |
|        | Example:                                                     |                                                                                    |
|        |                                                              |                                                                                    |
| Step 5 | clock source internal                                        | Sets the clock source to internal.                                                 |
|        | Example:                                                     |                                                                                    |
|        | Router(config-controller)# <b>clock</b>                      |                                                                                    |
|        | source internal                                              |                                                                                    |
|        | Example:                                                     |                                                                                    |
| Step 6 | ima group group-number                                       | Assigns the interface to an IMA group, and set                                     |
|        | Example:                                                     | the scrambling-payload parameter to<br>randomize the ATM cell payload frames. This |
|        | Router(config-controller)# ima-group 0<br>scrambling-payload | command assigns the interface to IMA group 0.                                      |
|        | Example:                                                     | Note This command automatically creates an ATM0/IMAx interface.                    |
|        |                                                              | To add another member link, repeat Step 3 to Step 6.                               |
| Step 7 | exit                                                         | Exits the controller interface.                                                    |
|        | Example:                                                     |                                                                                    |

|         | Command or Action                                             | Purpose                                                                                                    |
|---------|---------------------------------------------------------------|----------------------------------------------------------------------------------------------------|
|         | Router(config-controller)# <b>exit Example:</b>               |                                                                                                    |
| Step 8  | <b>interface ATM</b> slot/subslot/ <b>IMA</b><br>group-number | Specify the slot location and port of IMA interface group.                                                                                                    |
|         | Example:                                                      | • <i>slot</i> —The location of the ATM IMA interface module.                                                                                                    |
|         | Router(config-if)# interface atm0/1/ima0                      | • group-number—The IMA group.                                                                                                    |
|         |                                                               | The example specifies the slot number as 0 and the group number as 0.                                                                                                    |
|         |                                                               | Note To explicitly configure the IMA<br>group ID for the IMA interface,<br>use the optional <b>ima group-id</b><br>command. You cannot configure<br>the same IMA group ID on two<br>different IMA interfaces;<br>therefore, if you configure an<br>IMA group ID with the<br>system-selected default ID<br>already configured on an IMA<br>interface, the system toggles the<br>IMA interface to make the<br>user-configured IMA group ID<br>the effective IMA group ID. The<br>system toggles the original IMA<br>interface to select a different<br>IMA group ID. |
| Step 9  | no ip address<br>Example:                                     | Disables the IP address configuration for the physical layer interface.                                                                                                    |
|         | Router(config-if)# no ip address                              |                                                                                                    |
| Step 10 | atm bandwidth dynamic                                         | Specifies the ATM bandwidth as dynamic.                                                                                                    |
|         | Example:                                                      |                                                                                                    |
|         | Router(config-if)# atm bandwidth dynamic                      |                                                                                                    |
| Step 11 | no atm ilmi-keepalive                                         | Disables the Interim Local Management                                                                                                    |
|         | Example:                                                      | Interface (ILMI) keepalive parameters.                                                                                                    |
|         | Router(config-if)# no atm ilmi-keepalive                      | ILMI is not supported on the router starting with Cisco IOS XE Release 3.15S.                                                                                                    |
| Step 12 | exit                                                          | Exits configuration mode.                                                                                                    |
|         | Example:                                                      |                                                                                                    |

| Command or Action        | Purpose |
|--------------------------|---------|
| <br>Router(config)# exit |         |

#### What to do next

The above configuration has one IMA shorthaul with two member links (atm0/0 and atm0/1).

## **BGP PIC with TDM Configuration**

To configure the TDM pseudowires on the router, see Configuring CEM, on page 7.

To configure BGP PIC on the router, see IP Routing: BGP Configuration Guide, Cisco IOS XE Release 3S (Cisco ASR 900 Series).

See the configuration example, Example: BGP PIC with TDM Configuration, on page 40.

# Configuring Structure-Agnostic TDM over Packet (SAToP)

Follow these steps to configure SAToP on the Cisco ASR 903 Series Router:

|        | Command or Action                               | Purpose                                                                                            |
|--------|-------------------------------------------------|----------------------------------------------------------------------------------------------------|
| Step 1 | enable                                          | Enables privileged EXEC mode.                                                                      |
|        | Example:                                        | • Enter your password if prompted.                                                                 |
|        | Router> enable                                  |                                                                                                    |
| Step 2 | configure terminal                              | Enters global configuration mode.                                                                  |
|        | Example:                                        |                                                                                                    |
|        | Router# configure terminal                      |                                                                                                    |
| Step 3 | controller [t1 e1] slot/sublot                  | Configures the T1 or E1 interface.                                                                 |
|        | Example:                                        |                                                                                                    |
|        | Router(config-controller)# controller t1<br>0/4 |                                                                                                    |
| Step 4 | cem-group group-number {unframed                | Assigns channels on the T1 or E1 circuit to the                                                    |
|        | timeslots timeslot}                             | CEM channel. This example uses the <b>unframed</b> parameter to assign all the T1 timeslots to the |
|        | Example:                                        | CEM channel.                                                                                       |
|        | Router(config-if)# cem-group 4 unframed         |                                                                                                    |
| Step 5 | interface cem <i>slot/subslot</i>               | Defines a CEM group.                                                                               |
|        | Example:                                        |                                                                                                    |

|        | Command or Action                                             | Purpose                                     |
|--------|---------------------------------------------------------------|---------------------------------------------|
|        | Router(config)# interface CEM 0/4                             |                                             |
|        | Example:                                                      |                                             |
|        | Router(config-if)# no ip address                              |                                             |
|        | Example:                                                      |                                             |
|        | Router(config-if)# cem 4                                      |                                             |
| Step 6 | <b>xconnect</b> <i>ip_address</i> <b>encapsulation mpls</b>   | Binds an attachment circuit to the CEM      |
|        | Example:                                                      | creates a pseudowire by binding the CEM     |
|        | Router(config-if)# xconnect 10.10.2.204<br>encapsulation mpls | circuit 304 to the remote peer 10.10.2.204. |
| Step 7 | exit                                                          | Exits configuration mode.                   |
|        | Example:                                                      |                                             |
|        | Router(config)# exit                                          |                                             |

#### What to do next

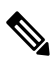

Note

When creating IP routes for a pseudowire configuration, we recommend that you build a route from the cross-connect address (LDP router-id or loopback address) to the next hop IP address, such as **ip route 10.10.10.2 255.255.255.254 10.2.3.4**.

# Configuring Circuit Emulation Service over Packet-Switched Network (CESoPSN)

|        | Command or Action          | Purpose                            |
|--------|----------------------------|------------------------------------|
| Step 1 | enable                     | Enables privileged EXEC mode.      |
|        | Example:                   | • Enter your password if prompted. |
|        | Router> enable             |                                    |
| Step 2 | configure terminal         | Enters global configuration mode.  |
|        | Example:                   |                                    |
| _      | Router# configure terminal |                                    |

|        | Command or Action                                                                                                    | Purpose                                                                                                    |
|--------|----------------------------------------------------------------------------------------------------|----------------------------------------------------------------------------------------------------|
| Step 3 | controller [e1   t1] <i>slot/subslot</i><br>Example:                                                                           | Enters configuration mode for the E1 or T1 controller.                                                                                                    |
|        | Router(config)# controller e1 0/0 <b>Example:</b>                                                                              |                                                                                                    |
| Step 4 | <pre>cem-group group-number timselots timeslots Example: Router(config-controller)# cem-group 5 timeslots 1-24</pre>           | Assigns channels on the T1 or E1 circuit to the circuit emulation (CEM) channel. This example uses the <b>timeslots</b> parameter to assign specific timeslots to the CEM channel. |
| Step 5 | <pre>exit Example: Router(config-controller)# exit</pre>                                                                       | Exits controller configuration.                                                                                                    |
| Step 6 | <pre>interface cem slot/subslot Example: Router(config)# interface CEM0/5 Example: Router(config-if-cem)# cem 5 Example:</pre> | Defines a CEM channel.                                                                                                    |
| Step 7 | <pre>xconnect ip_address encapsulation mpls Example: Router(config-if) # xconnect 10.10.2.204 encapsulation mpls</pre>         | Binds an attachment circuit to the CEM<br>interface to create a pseudowire. This example<br>creates a pseudowire by binding the CEM<br>circuit 304 to the remote peer 10.10.2.204. |
| Step 8 | <pre>exit Example: Router(config-if-cem)# exit</pre>                                                                           | Exits the CEM interface.                                                                                                    |
| Step 9 | exit<br>Example:<br>Router(config)# exit                                                                                       | Exits configuration mode.                                                                                                    |

# **Configuring a Clear-Channel ATM Pseudowire**

To configure the T1 interface module for clear-channel ATM, follow these steps:

|        | Command or Action                                                                                            | Purpose                                                                                       |
|--------|----------------------------------------------------------------------------------------------------|-----------------------------------------------------------------------------------------------|
| Step 1 | controller {t1} <i>slot/subslot/port</i>                                                                     | Selects the T1 controller for the port you are configuring.                                   |
|        | Router(config)# controller t1 0/4                                                                            | <b>Note</b> The slot number is always 0.                                                      |
| Step 2 | atm<br>Example:                                                                                              | Configures the port (interface) for clear-channel<br>ATM. The router creates an ATM interface |
|        | Router(config-controller)# atm                                                                               | NoteThe slot number is always 0.                                                              |
| Step 3 | exit                                                                                                    | Returns you to global configuration mode.                                                     |
|        | Example:                                                                                                    |                                                                                               |
|        | Router(config-controller)# exit                                                                              |                                                                                               |
| Step 4 | interface atm slot/subslot/port                                                                              | Selects the ATM interface in Step 2.                                                          |
|        | Example:                                                                                                    |                                                                                               |
|        | Router(config)# interface atm 0/3/0                                                                          |                                                                                               |
| Step 5 | pvc vpi/vci                                                                                                  | Configures a PVC for the interface and assigns                                                |
|        | Example:                                                                                                    | the PVC a VPI and VCI. Do not specify 0 for<br>both the VPI and VCI.                          |
|        | Router(config-if)# pvc 0/40                                                                                  |                                                                                               |
| Step 6 | <b>xconnect</b> <i>peer-router-id vcid</i> { <b>encapsulation mpls</b>   <b>pseudowire-class</b> <i>name</i> | Configures a pseudowire to carry data from the clear-channel ATM interface over the MPLS      |
|        | Example:                                                                                                    | network.                                                                                      |
|        | Router(config-if)# xconnect 10.10.2.204<br>200 encapsulation mpls                                            |                                                                                               |
| Step 7 | end                                                                                                    | Exits configuration mode.                                                                     |
|        | Example:                                                                                                    |                                                                                               |
|        | Router(config-if)# end                                                                                       |                                                                                               |

# **Configuring an ATM over MPLS Pseudowire**

ATM over MPLS pseudowires allow you to encapsulate and transport ATM traffic across an MPLS network. This service allows you to deliver ATM services over an existing MPLS network.

The following sections describe how to configure transportation of service using ATM over MPLS:

- Configuring the Controller, on page 23
- Configuring an IMA Interface, on page 24
- Configuring the ATM over MPLS Pseudowire Interface, on page 25

### **Configuring the Controller**

|        | Command or Action                                            | Purpose                                                                                          |
|--------|--------------------------------------------------------------|--------------------------------------------------------------------------------------------------|
| Step 1 | enable                                                       | Enables privileged EXEC mode.                                                                    |
|        | Example:                                                     | • Enter your password if prompted.                                                               |
|        | Router> enable                                               |                                                                                                  |
| Step 2 | configure terminal                                           | Enters global configuration mode.                                                                |
|        | Example:                                                     |                                                                                                  |
|        | Router# configure terminal                                   |                                                                                                  |
| Step 3 | card type {e1} slot/subslot                                  | Configures IMA on an E1 or T1 interface.                                                         |
|        | Example:                                                     |                                                                                                  |
|        | Router(config)# card type e1 0 0                             |                                                                                                  |
| Step 4 | controller {e1} slot/subslot                                 | Specifies the controller interface on which you                                                  |
|        | Example:                                                     | want to enable IMA.                                                                              |
|        | Router(config)# controller e1 0/4                            |                                                                                                  |
| Step 5 | clock source {internal   line}                               | Sets the clock source to internal.                                                               |
|        | Example:                                                     |                                                                                                  |
|        | Router(config-controller)# <b>clock source internal</b>      |                                                                                                  |
| Step 6 | ima-group group-number scrambling-payload                    | If you want to configure an ATM IMA                                                              |
|        | Example:                                                     | assign the interface to an IMA group. For a T1                                                   |
|        | Router(config-controller)# ima-group 0<br>scrambling-payload | connection, use the <b>no-scrambling-payload</b> to disable ATM-IMA cell payload scrambling; for |

|        | Command or Action    | Purpose                                                                                                  |
|--------|----------------------|----------------------------------------------------------------------------------------------------|
|        |                      | an E1 connection, use the <b>scrambling-payload</b> parameter to enable ATM-IMA cell payload scrambling. |
|        |                      | The example assigns the interface to IMA group 0 and enables payload scrambling.                         |
| Step 7 | exit                 | Exits configuration mode.                                                                                |
|        | Example:             |                                                                                                    |
|        | Router(config)# exit |                                                                                                    |

# **Configuring an IMA Interface**

If you want to use ATM IMA backhaul, follow these steps to configure the IMA interface.

# 

Note

You can create a maximum of 16 IMA groups on each T1/E1 interface module.

|        | Command or Action                                                                                                    | Purpose                                                                                                    |
|--------|----------------------------------------------------------------------------------------------------|----------------------------------------------------------------------------------------------------|
| Step 1 | enable                                                                                                    | Enables privileged EXEC mode.                                                                                                    |
|        | Example:                                                                                                    | • Enter your password if prompted.                                                                                                    |
|        | Router> enable                                                                                                    |                                                                                                    |
| Step 2 | configure terminal                                                                                                    | Enters global configuration mode.                                                                                                    |
|        | Example:                                                                                                    |                                                                                                    |
|        | Router# configure terminal                                                                                                    |                                                                                                    |
| Step 3 | <pre>interface ATM slot / IMA group-number<br/>Example:<br/>Router(config-controller)# interface<br/>atm0/ima0<br/>Example:</pre> | <ul> <li>Specifies the slot location and port of IMA interface group. The syntax is as follows:</li> <li><i>slot</i>—The slot location of the interface module.</li> <li><i>group-number</i>—The group number of the IMA group.</li> </ul> |
|        | Router(config-if)#                                                                                                    | The example specifies the slot number as 0 and the group number as 0.                                                                                                    |

|        | Command or Action                                                                  | Purpose                                                                                                    |
|--------|------------------------------------------------------------------------------------|----------------------------------------------------------------------------------------------------|
|        |                                                                                    | Note To explicitly configure the IMA<br>group ID for the IMA interface,<br>you may use the optional <b>ima</b><br>group-id command. You cannot<br>configure the same IMA group ID<br>on two different IMA interfaces;<br>therefore, if you configure an IMA<br>group ID with the system-selected<br>default ID already configured on<br>an IMA interface, the system<br>toggles the IMA interface to make<br>the user-configured IMA group<br>ID the effective IMA group ID.<br>At the same, the system toggles<br>the original IMA interface to<br>select a different IMA group ID. |
| Step 4 | <pre>no ip address Example: Router(config-if)# no ip address</pre>                 | Disables the IP address configuration for the physical layer interface.                                                                                                    |
| Step 5 | <pre>atm bandwidth dynamic Example: Router(config-if)# atm bandwidth dynamic</pre> | Specifies the ATM bandwidth as dynamic.                                                                                                    |
| Step 6 | <pre>no atm ilmi-keepalive Example: Router(config-if)# no atm ilmi-keepalive</pre> | Disables the ILMI keepalive parameters.                                                                                                    |
| Step 7 | <b>exit</b><br><b>Example:</b><br>Router(config)# exit                             | Exits configuration mode.                                                                                                    |

#### What to do next

For more information about configuring IMA groups, see the Configuring ATM IMA, on page 16.

# **Configuring the ATM over MPLS Pseudowire Interface**

You can configure ATM over MPLS is several modes according to the needs of your network. Use the appropriate section according to the needs of your network. You can configure the following ATM over MPLS pseudowire types:

- Configuring 1-to-1 VCC Cell Transport Pseudowire, on page 26—Maps a single VCC to a single pseudowire
- Configuring N-to-1 VCC Cell Transport Pseudowire, on page 27—Maps multiple VCCs to a single pseudowire
- Configuring 1-to-1 VPC Cell Transport, on page 27—Maps a single VPC to a single pseudowire
- Configuring ATM AAL5 SDU VCC Transport, on page 29—Maps a single ATM PVC to another ATM PVC
- Configuring a Port Mode Pseudowire, on page 30—Maps one physical port to a single pseudowire connection
- Optional Configurations, on page 31

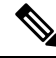

Note

When creating IP routes for a pseudowire configuration, build a route from the xconnect address (LDP router-id or loopback address) to the next hop IP address, such as **ip route 10.10.10.2 255.255.255.255 10.2.3.4**.

### **Configuring 1-to-1 VCC Cell Transport Pseudowire**

A 1-to-1 VCC cell transport pseudowire maps one ATM virtual channel connection (VCC) to a single pseudowire. Complete these steps to configure a 1-to-1 pseudowire.

Ø

Note Multiple 1-to-1 VCC pseudowire mapping on an interface is supported.

#### Mapping a Single PVC to a Pseudowire

To map a single PVC to an ATM over MPLS pseudowire, use the **xconnect** command at the PVC level. This configuration type uses AAL0 and AAL5 encapsulations. Complete these steps to map a single PVC to an ATM over MPLS pseudowire.

|        | Command or Action                                 | Purpose                            |
|--------|---------------------------------------------------|------------------------------------|
| Step 1 | enable                                            | Enables privileged EXEC mode.      |
|        | Example:                                          | • Enter your password if prompted. |
|        | Router> enable                                    |                                    |
| Step 2 | configure terminal                                | Enters global configuration mode.  |
|        | Example:                                          |                                    |
|        | Router# configure terminal                        |                                    |
| Step 3 | interface ATM slot / IMA group-number             | Configures the ATM IMA interface.  |
|        | Example:                                          |                                    |
|        | Router(config-controller)# interface<br>atm0/ima0 |                                    |

|        | Command or Action                                                             | Purpose                                                                                              |
|--------|-------------------------------------------------------------------------------|----------------------------------------------------------------------------------------------------|
| Step 4 | pvc slot/subslot l2transport<br>Example:                                      | Defines a PVC. Use the <b>l2transport</b> keyword to configure the PVC as a layer 2 virtual circuit. |
|        | 12transport                                                                   |                                                                                                    |
| Step 5 | encapsulation aal0                                                            | Defines the encapsulation type for the PVC.                                                          |
|        | Example:                                                                      | The default encapsulation type for the PVC is AAL5.                                                  |
|        | Router(config-if-atm-l2trans-pvc)#<br>encapsulation aal0                      |                                                                                                    |
| Step 6 | xconnect router_ip_address vcid encapsulation           mpls                  | Binds an attachment circuit to the ATM IMA interface to create a pseudowire. This example            |
|        | Example:                                                                      | creates a pseudowire by binding PVC 40 to the remote peer 10.0.0.1.                                  |
|        | Router(config-if-atm-l2trans-pvc)#<br>xconnect 10.0.0.1 40 encapsulation mpls |                                                                                                    |
| Step 7 | end                                                                           | Exits configuration mode.                                                                            |
|        | Example:                                                                      |                                                                                                    |
|        | Router(config-if-atm-l2trans-pvp-xconn)#<br>end                               |                                                                                                    |

### **Configuring N-to-1 VCC Cell Transport Pseudowire**

An N-to-1 VCC cell transport pseudowire maps one or more ATM virtual channel connections (VCCs) to a single pseudowire. Complete these steps to configure an N-to-1 pseudowire.

### **Configuring 1-to-1 VPC Cell Transport**

A 1-to-1 VPC cell transport pseudowire maps one or more virtual path connections (VPCs) to a single pseudowire. While the configuration is similar to 1-to-1 VPC cell mode, this transport method uses the 1-to-1 VPC pseudowire protocol and format defined in RFCs 4717 and 4446. Complete these steps to configure a 1-to-1 VPC pseudowire.

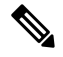

Note

Multiple 1-to-1 VCC pseudowire mapping on an interface is supported.

|        | Command or Action | Purpose                            |
|--------|-------------------|------------------------------------|
| Step 1 | enable            | Enables privileged EXEC mode.      |
|        | Example:          | • Enter your password if prompted. |

|        | Command or Action                                                                   | Purpose                                                                            |
|--------|-------------------------------------------------------------------------------------|------------------------------------------------------------------------------------|
|        | Router> enable                                                                      |                                                                                    |
| Step 2 | configure terminal                                                                  | Enters global configuration mode.                                                  |
|        | Example:                                                                            |                                                                                    |
|        | Router# configure terminal                                                          |                                                                                    |
| Step 3 | interface ATM slot / IMA group-number                                               | Configures the ATM IMA interface.                                                  |
|        | Example:                                                                            |                                                                                    |
|        | Router(config-controller)# interface<br>atm0/ima0                                   |                                                                                    |
|        | Example:                                                                            |                                                                                    |
|        | Router(config-if)#                                                                  |                                                                                    |
|        | Example:                                                                            |                                                                                    |
|        |                                                                                     |                                                                                    |
| Step 4 | atm pvp <i>vpi</i> l2transport                                                      | Maps a PVP to a pseudowire.                                                        |
|        | Example:                                                                            |                                                                                    |
|        | Router(config-if-atm)# atm pvp 10<br>12transport                                    |                                                                                    |
|        | Example:                                                                            |                                                                                    |
|        | Router(config-if-atm-l2trans-pvp)#                                                  |                                                                                    |
| Step 5 | xconnect peer-router-id vcid {encapsulation                                         | Binds an attachment circuit to the ATM IMA                                         |
|        | Example:                                                                            | creates a pseudowire by binding the ATM circuit 305 to the remote peer 30.30.30.2. |
|        | Router(config-if-atm-l2trans-pvp)#<br>xconnect 10.10.10.2 305<br>encapsulation mpls |                                                                                    |
|        | Example:                                                                            |                                                                                    |
|        | Router(config-if-atm-l2trans-pvp-xconn)#                                            |                                                                                    |
| Step 6 | end                                                                                 | Exits the configuration mode.                                                      |
|        | Example:                                                                            |                                                                                    |
|        | Router(config-if-atm-l2trans-pvp-xconn)# end                                        |                                                                                    |
|        | Example:                                                                            |                                                                                    |
|        |                                                                                     |                                                                                    |

### **Configuring ATM AAL5 SDU VCC Transport**

An ATM AAL5 SDU VCC transport pseudowire maps a single ATM PVC to another ATM PVC. Follow these steps to configure an ATM AAL5 SDU VCC transport pseudowire.

|        | Command or Action                                 | Purpose                                          |
|--------|---------------------------------------------------|--------------------------------------------------|
| Step 1 | enable                                            | Enables privileged EXEC mode.                    |
|        | Example:                                          | • Enter your password if prompted.               |
|        | Router> enable                                    |                                                  |
| Ston 2 | configure terminal                                | Enters global configuration mode                 |
| Step 2 | Example:                                          | Enters global configuration mode.                |
|        | Example.                                          |                                                  |
|        | Router# configure terminal                        |                                                  |
| Step 3 | interface ATM slot / IMA group-number             | Configures the ATM IMA interface.                |
|        | Example:                                          |                                                  |
|        | Router(config-controller)# interface              |                                                  |
|        | atm0/ima0                                         |                                                  |
|        | Example:                                          |                                                  |
|        | Router(config-if)#                                |                                                  |
|        | Example:                                          |                                                  |
|        |                                                   |                                                  |
|        | Example:                                          |                                                  |
| Ston / | otm nyn yn i 12 trongnort                         | Configures a DVC and specifies a VCI or VDI      |
| Step 4 |                                                   | Configures a 1 v C and specifies a v Ci of vi i. |
|        | Example:                                          |                                                  |
|        | Router(config-if)# <b>pvc 0/12</b>                |                                                  |
|        | 12transport                                       |                                                  |
|        | Example:                                          |                                                  |
|        | Router(config-if-atm-l2trans-pvc)#                |                                                  |
| Step 5 | encapsulation aal5                                | Sets the PVC encapsulation type to AAL5.         |
|        | Example:                                          | Note You must use the AAL5                       |
|        | Pouter (config_if_atm_l2trans_rwc) #              | encapsulation for this transport                 |
|        | encapsulation aal5                                |                                                  |
| Step 6 | xconnect <i>peer-router-id vcid</i> encapsulation | Binds an attachment circuit to the ATM IMA       |
| -      | mpls                                              | interface to create a pseudowire. This example   |

I

|        | Command or Action                                                                   | Purpose                                                                          |
|--------|-------------------------------------------------------------------------------------|----------------------------------------------------------------------------------|
|        | Example:                                                                            | creates a pseudowire by binding the ATM circuit 125 to the remote peer 25.25.25. |
|        | Router(config-if-atm-l2trans-pvc)#<br>xconnect 10.10.10.2 125<br>encapsulation mpls |                                                                                  |
| Step 7 | exit                                                                                | Exits configuration mode.                                                        |
|        | Example:                                                                            |                                                                                  |
|        | Router(config)# exit                                                                |                                                                                  |

### **Configuring a Port Mode Pseudowire**

A port mode pseudowire allows you to map an entire ATM interface to a single pseudowire connection.

|        | Command or Action                                                    | Purpose                                                                                   |
|--------|----------------------------------------------------------------------|-------------------------------------------------------------------------------------------|
| Step 1 | enable                                                               | Enables privileged EXEC mode.                                                             |
|        | Example:                                                             | • Enter your password if prompted.                                                        |
|        | Router> enable                                                       |                                                                                           |
| Step 2 | configure terminal                                                   | Enters global configuration mode.                                                         |
|        | Example:                                                             |                                                                                           |
|        | Router# configure terminal                                           |                                                                                           |
| Step 3 | interface ATM slot / IMA group-number                                | Configures the ATM interface.                                                             |
|        | Example:                                                             |                                                                                           |
|        | Router(config-controller)# interface<br>atm0/ima0                    |                                                                                           |
|        | Example:                                                             |                                                                                           |
|        | Router(config-if)#                                                   |                                                                                           |
|        | Example:                                                             |                                                                                           |
|        | Example:                                                             |                                                                                           |
| Step 4 | <b>xconnect</b> <i>peer-router-id vcid</i> <b>encapsulation mpls</b> | Binds an attachment circuit to the ATM IMA interface to create a pseudowire. This example |
|        | Example:                                                             | circuit 125 to the remote peer 10.10.10.2.                                                |
|        | Router(config-if-atm-l2trans-pvc)#                                   |                                                                                           |

|        | Command or Action                             | Purpose                   |
|--------|-----------------------------------------------|---------------------------|
|        | xconnect 10.10.10.2 125<br>encapsulation mpls |                           |
| Step 5 | exit                                          | Exits configuration mode. |
|        | Example:                                      |                           |
|        | Router(config)# exit                          |                           |

### **Optional Configurations**

You can apply the following optional configurations to a pseudowire link.

#### **Configuring Cell Packing**

Cell packing allows you to improve the efficiency of ATM-to-MPLS conversion by packing multiple ATM cells into a single MPLS packet. Follow these steps to configure cell packing.

|        | Command or Action                                    | Purpose                                                                            |
|--------|------------------------------------------------------|------------------------------------------------------------------------------------|
| Step 1 | enable                                               | Enables privileged EXEC mode.                                                      |
|        | Example:                                             | • Enter your password if prompted.                                                 |
|        | Router> enable                                       |                                                                                    |
| Step 2 | configure terminal                                   | Enters global configuration mode.                                                  |
|        | Example:                                             |                                                                                    |
|        | Router# configure terminal                           |                                                                                    |
| Step 3 | interface ATM slot / IMA group-number                | Configures the ATM interface.                                                      |
|        | Example:                                             |                                                                                    |
|        | Router(config-controller)# interface<br>atm0/ima0    |                                                                                    |
|        | Example:                                             |                                                                                    |
|        | Router(config-if)#                                   |                                                                                    |
| Step 4 | atm mcpt-timers timer1 timer2 timer3                 | Defines the three Maximum Cell Packing                                             |
|        | Example:                                             | Timeout (MCPT) timers under an ATM<br>interface. The three independent MCPT timers |
|        | Router(config-if)# atm mcpt-timers<br>1000 2000 3000 | specify a wait time before forwarding a packet.                                    |
| Step 5 | atm pvp vpi l2transport                              | Configures a PVC and specifies a VCI or VPI.                                       |
|        | Example:                                             |                                                                                    |

I

|        | Command or Action                                                  | Purpose                                                                                |
|--------|--------------------------------------------------------------------|----------------------------------------------------------------------------------------|
|        | Router(config-if)# pvc 0/12<br>12transport                         |                                                                                        |
|        | Example:                                                           |                                                                                        |
|        | Router(config-if-atm-l2trans-pvc)#                                 |                                                                                        |
| Step 6 | encapsulation aal5                                                 | Sets the PVC encapsulation type to AAL5.                                               |
|        | Example:                                                           | <b>Note</b> You must use the AAL5 encapsulation for this transport                     |
|        | Router(config-if-atm-l2trans-pvc)# encapsulation aal5              | type.                                                                                  |
| Step 7 | cell-packing maxcells mcpt-timer<br>timer-number                   | Specifies the maximum number of cells in PW cell pack and the cell packing timer. This |
|        | Example:                                                           | example specifies 20 cells per pack and the third MCPT timer.                          |
|        | Router(config-if-atm-l2trans-pvc)#<br>cell-packing 20 mcpt-timer 3 |                                                                                        |
| Step 8 | end                                                                | Exits the configuration mode.                                                          |
|        | Example:                                                           |                                                                                        |
|        | Router(config-if-atm-l2trans-pvc)# <b>end</b>                      |                                                                                        |

# **Configuring an Ethernet over MPLS Pseudowire**

Ethernet over MPLS PWs allow you to transport Ethernet traffic over an existing MPLS network. The router supports EoMPLS pseudowires on EVC interfaces.

For more information about Ethernet over MPLS Pseudowires, see Transportation of Service Using Ethernet over MPLS, on page 6.

|        | Command or Action          | Purpose                            |
|--------|----------------------------|------------------------------------|
| Step 1 | enable                     | Enables privileged EXEC mode.      |
|        | Example:                   | • Enter your password if prompted. |
|        | Router> enable             |                                    |
| Step 2 | configure terminal         | Enters global configuration mode.  |
|        | Example:                   |                                    |
|        | Router# configure terminal |                                    |

I

|        | Command or Action                                                                                                    | Purpose                                                                                                    |
|--------|----------------------------------------------------------------------------------------------------|----------------------------------------------------------------------------------------------------|
| Step 3 | <pre>interface interface-id Example: Router(config)# interface gigabitethernet 0/0/4</pre>                                                                                                    | Specifies the port on which to create the<br>pseudowire and enters interface configuration<br>mode. Valid interfaces are physical Ethernet<br>ports.                                                                                                    |
| Step 4 | <pre>service instance number ethernet [name] Example: Router(config-if)# service instance 2 ethernet</pre>                                                                                        | <ul> <li>Configure an EFP (service instance) and enter service instance configuration) mode.</li> <li>The <i>number</i> is the EFP identifier, an integer from 1 to 4000.</li> <li>(Optional) ethernet <i>name</i> is the name of a previously configured EVC. You do not need to use an EVC name in a service instance.</li> <li>Note You can use service instance settings such as encapsulation, dot1q, and rewrite to configure tagging properties for a specific traffic flow within a given pseudowire session. For more information, see http://www.cisco.com/c/en/us/td/ docs/ios-xml/ios/cether/ configuration/xe-3s/asr903/ ce-xe-3s-asr903-book/ce-evc.html</li> </ul> |
| Step 5 | <pre>encapsulation {default   dot1q   priority-tagged   untagged} Example: Router(config-if-srv)# encapsulation dot1q 2</pre>                                                                     | <ul> <li>Configure encapsulation type for the service instance.</li> <li>default—Configure to match all unmatched packets.</li> <li>dot1q—Configure 802.1Q encapsulation.</li> <li>priority-tagged—Specify priority-tagged frames, VLAN-ID 0 and CoS value of 0 to 7.</li> <li>untagged—Map to untagged VLANs. Only one EFP per port can have untagged encapsulation.</li> </ul>                                                                                                    |
| Step 6 | xconnect peer-ip-address vc-id {encapsulation<br>{l2tpv3 [manual]   mpls [manual]}   pw-class<br>pw-class-name } [pw-class pw-class-name]<br>[sequencing {transmit   receive   both}]<br>Example: | Binds the Ethernet port interface to an<br>attachment circuit to create a pseudowire. This<br>example uses virtual circuit (VC) 101 to<br>uniquely identify the PW. Ensure that the<br>remote VLAN is configured with the same VC.                                                                                                    |

|        | Command or Action                                                   | Purpose                                                                                                    |  |  |
|--------|---------------------------------------------------------------------|----------------------------------------------------------------------------------------------------|--|--|
|        | Router (config-if-srv)# xconnect 10.1.1.2<br>101 encapsulation mpls | <ul> <li>Note When creating IP routes for a pseudowire configuration, we recommend that you build a route from the xconnect address (LDP router-id or loopback address) to the next hop IP address, such as ip route 10.10.10.2 255.255.255 10.2.3.4.</li> </ul> |  |  |
| Step 7 | exit                                                                | Exits configuration mode.                                                                                                    |  |  |
|        | Example:                                                            |                                                                                                    |  |  |
|        | Router(config)# exit                                                |                                                                                                    |  |  |

# **Configuring Pseudowire Redundancy**

A backup peer provides a redundant pseudowire (PW) connection in the case that the primary PW loses connection; if the primary PW goes down, the Cisco ASR 903 Series Router diverts traffic to the backup PW. This feature provides the ability to recover from a failure of either the remote PE router or the link between the PE router and CE router.

Figure 3: Pseudowire Redundancy, on page 34 shows an example of pseudowire redundancy.

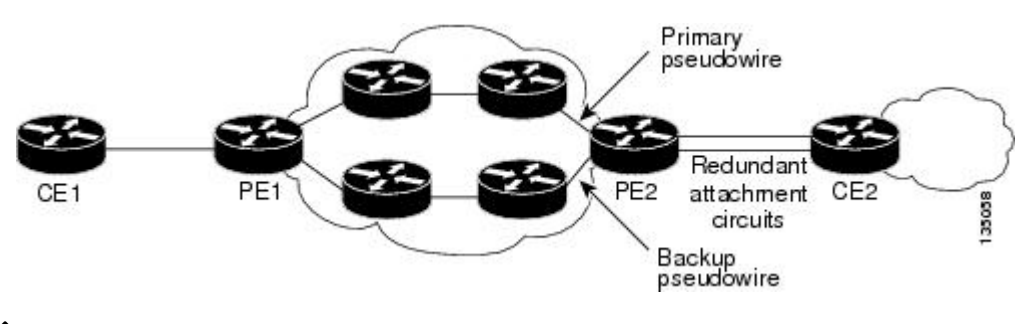

Figure 3: Pseudowire Redundancy

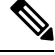

Note You must configure the backup pseudowire to connect to a router that is different from the primary pseudowire.

Follow these steps to configure a backup peer:

|        | Command or Action | Purpose                            |  |
|--------|-------------------|------------------------------------|--|
| Step 1 | enable            | Enables privileged EXEC mode.      |  |
|        | Example:          | • Enter your password if prompted. |  |
|        | Router> enable    |                                    |  |

|        | Command or Action                                                                  | Purpose                                                                                                    |  |  |
|--------|------------------------------------------------------------------------------------|----------------------------------------------------------------------------------------------------|--|--|
| Step 2 | configure terminal                                                                 | Enters global configuration mode.                                                                            |  |  |
|        | Example:                                                                           |                                                                                                    |  |  |
|        | Router# configure terminal                                                         |                                                                                                    |  |  |
| Step 3 | pseudowire-class [pw-class-name]                                                   | Specify the name of a Layer 2 pseudowire class                                                               |  |  |
|        | Example:                                                                           | and enter pseudowire class configuration mode.                                                               |  |  |
|        | Router(config)# pseudowire-class mpls                                              |                                                                                                    |  |  |
| Step 4 | encapsulation mpls                                                                 | Specifies MPLS encapsulation.                                                                                |  |  |
|        | Example:                                                                           |                                                                                                    |  |  |
|        | Router(config-pw-class)# encapsulation mpls                                        |                                                                                                    |  |  |
| Step 5 | interface serial slot/subslot/port                                                 | Enters configuration mode for the serial                                                                     |  |  |
|        | Example:                                                                           | interface.                                                                                                   |  |  |
|        | Router(config)# interface serial0/0                                                | Note The slot number is always 0.                                                                            |  |  |
| Step 6 | backup delay enable-delay {disable-delay                                           | Configures the backup delay parameters.                                                                      |  |  |
|        | never}                                                                             | Where:                                                                                                    |  |  |
|        | Example:                                                                           | • <i>enable-delay</i> —Time before the backup                                                                |  |  |
|        | Router(config)# backup delay 0 10                                                  | <ul> <li>PW takes over for the primary PW.</li> <li><i>disable-delay</i>—Time before the restored</li> </ul> |  |  |
|        |                                                                                    | primary PW takes over for the backup PW.                                                                     |  |  |
|        |                                                                                    | • <b>never</b> —Disables switching from the backup PW to the primary PW.                                     |  |  |
| Sten 7 | xconnect router-id encansulation mpls                                              | Binds the Ethernet port interface to an                                                                      |  |  |
| 0.00   | Fxample:                                                                           | attachment circuit to create a pseudowire.                                                                   |  |  |
|        |                                                                                    |                                                                                                    |  |  |
|        | Router(config-if)# xconnect<br>10.10.10.2 101 encapsulation mpls                   |                                                                                                    |  |  |
| Step 8 | <b>backup peer</b> peer-router-ip-address vcid<br>[ <b>pw-class</b> pw-class name] | Defines the address and VC of the backup peer.                                                               |  |  |
|        | Example:                                                                           |                                                                                                    |  |  |
|        | Router(config)# backup peer 10.10.10.1<br>104 pw-class pw1                         |                                                                                                    |  |  |
| Step 9 | exit                                                                               | Exits configuration mode.                                                                                    |  |  |
|        | Example:                                                                           |                                                                                                    |  |  |
|        | Router(config)# <b>exit</b>                                                        |                                                                                                    |  |  |

# **Pseudowire Redundancy with Uni-directional Active-Active**

Pseudowire redundancy with uni-directional active-active feature configuration allows, pseudowires (PW) on both the working and protect circuits to remain in UP state to allow traffic to flow from the upstream. The **aps l2vpn-state detach** command and **redundancy all-active replicate** command is introduced to configure uni-directional active-active pseudowire redundancy.

In pseudowire redundancy Active-Standby mode, the designation of the active and standby pseudowires is decided either by the endpoint PE routers or by the remote PE routers when configured with MR-APS. The active and standby routers communicate via Protect Group Protocol (PGP) and synchronize their states. The PEs are connected to a Base Station Controller (BSC). APS state of the router is communicated to the Layer2 VPN, and is therby coupled with the pseudowire status .

#### Figure 4: Pseudowire Redundancy with MR-APS

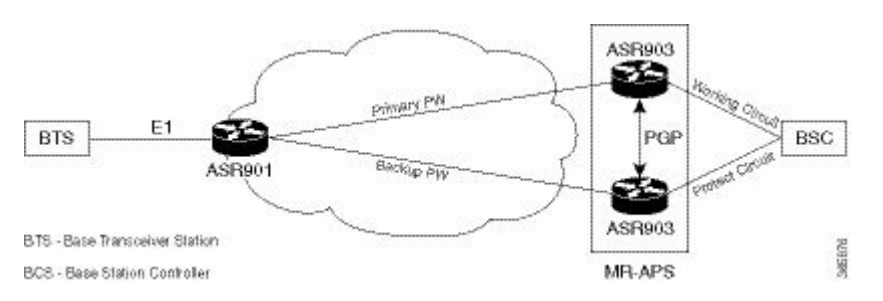

BSC monitors the status of the incoming signal from the working and protect routers. In the event of a swithover at the BSC, the BSC fails to inform the PE routers, hence causing traffic drops.

With pseudowire redundancy Active-Active configuration, the traffic from the upstream is replicated and transmitted over both the primary and backup pseudowires. PE routers forwards the received traffic to the working and protect circuits. The BSC receives the same traffic on both the circuits and selects the better Rx link, ensuring the traffic is not dropped.

#### Figure 5: Pseudowire Redundancy with Uni-directional Active-Active

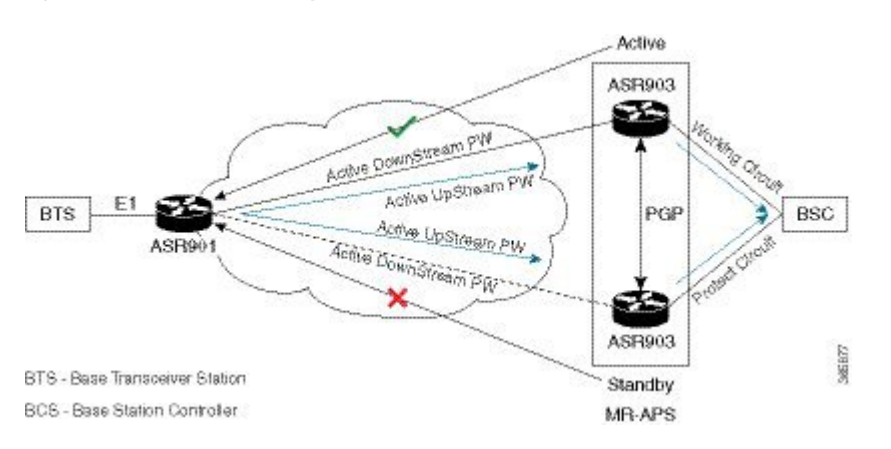

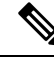

**Note** If the ASR 900 router is configured with the **aps l2vpn-state detach** command but, the ASR 901 router is not enabled with **redundancy all-active replicate** command, the protect PW is active after APS switchover. On the ASR 901 router, the PW state is UP and the data path status displays standby towards protect node. On an APS switchover on the ASR 900 router, the status is not communicated to ASR 901 router, and the VC data path state towards the protect node remains in the standby state.

# Restrictions

The following restrictions apply on the router:

- If the aps l2vpn-state detach command is enabled on the ASR 900 router, but the redundancy all-active replicate command *not* enabled on the ASR 901 router, the pseudowire status on the router displays UP, and the data path status for the protect node state displays Standby.
- After APS switchover on the ASR 900 router, the status is *not* communicated to ASR 901 router, and the virtual circuit data path state towards the protect node remains in the Standby state.
- The **aps l2vpn-state detach** command takes effect after a controller **shutdown** command, followed by a **no shutown** command is performed. Alternately, the command can be configured when the controller is in shut state.
- The status peer topology dual-homed command in pseudowire-class configuration mode should *not* be configured on the ASR 900 router, irrespective of unidirectional or bidirectional mode. The command *must* be configured on the ASR 901 router.
- Traffic outages from the BSC to the BTS on PGP and ICRM failures at the working Active node, is same as the configured hold time.

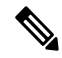

Note

APS switchover may be observed on the protect node, when PGP failure occurs on the working Active node.

 Convergence may be observed on performing a power cycle on the Active (whether on the protect or working) node. The observed convergence is same as the configured hold time.

# Configuring Pseudowire Redundancy Active-Active— Protocol Based

encapsulation mpls status peer topology dual-homed

controller E1 0/1
framing unframed
cem-group 8 unframed

# Configuring the Working Controller for MR-APS with Pseudowire Redundancy Active-Active

The following configuration shows pseudowire redundancy active-active for MR-APS working controller:

```
controller sonet 0/1/0
aps group 2
aps adm
aps working 1
aps timers 1 3
aps l2vpn-state detach
aps hspw-icrm-grp 1
```

# Configuring the Protect Controller for MR-APS with Pseudowire Redundancy Active-Active

Following example shows pseudowire redundancy active-active on MR-APS protect controller:

```
controller sonet 0/1/0
aps group 2
aps adm
aps unidirectional
aps protect 10 10.10.10.1
aps timers 1 3
aps l2vpn-state detach
aps hspw-icrm-grp 1
```

# Verifying the Interface Configuration

You can use the following commands to verify your pseudowire configuration:

show cem circuit—Displays information about the circuit state, administrative state, the CEM ID of the circuit, and the interface on which it is configured. If xconnect is configured under the circuit, the command output also includes information about the attached circuit.

| Router# <b>show</b><br>?                                              | cem c:                                                       | ircuit                                                                |                                    |                            |             |
|-----------------------------------------------------------------------|--------------------------------------------------------------|-----------------------------------------------------------------------|------------------------------------|----------------------------|-------------|
| <0-504><br>detail<br>interface<br>summary<br> <br>Router# <b>show</b> | CEM II<br>Detai<br>CEM II<br>Displa<br>Outpu<br><b>cem c</b> | D<br>led infor<br>nterface<br>ay summar<br>t modifie<br><b>ircuit</b> | rmation of c<br>ry of CEM c<br>ers | cem ckt(s)<br>kts          |             |
| CEM Int.                                                              | ID                                                           | Line                                                                  | Admin                              | Circuit                    | AC          |
| CEM0/1/0<br>CEM0/1/0<br>CEM0/1/0                                      | 1<br>2<br>3                                                  | UP<br>UP<br>IIP                                                       | UP<br>UP<br>IIP                    | ACTIVE<br>ACTIVE<br>ACTIVE | /<br>/<br>/ |

| CEM0/1/0 | 4 | UP | UP | ACTIVE | / | ′ |
|----------|---|----|----|--------|---|---|
| CEM0/1/0 | 5 | UP | UP | ACTIVE | / | / |

• show cem circuit—Displays the detailed information about that particular circuit.

```
Router# show cem circuit 1
```

```
CEM0/1/0, ID: 1, Line State: UP, Admin State: UP, Ckt State: ACTIVE
Idle Pattern: 0xFF, Idle cas: 0x8, Dummy Pattern: 0xFF
Dejitter: 5, Payload Size: 40
Framing: Framed, (DS0 channels: 1-5)
Channel speed: 56
CEM Defects Set
Excessive Pkt Loss RatePacket Loss
Signalling: No CAS
Ingress Pkts: 25929
Egress Pkts: 0
                                                          0
                                     Dropped:
                                     Dropped:
Egress Pkts:
                                                          0
CEM Counter Details
Input Errors: 0
                                    Output Errors:
                                                         0
                                    Pkts Reordered:
Pkts Missing: 25927
                                                         0
Misorder Drops: 0
                                     JitterBuf Underrun: 1
Error Sec: 26
                                     Severly Errored Sec: 26
Unavailable Sec: 5
                                     Failure Counts:
                                                          1
Pkts Malformed: 0
```

• show cem circuit summary—Displays the number of circuits which are up or down per interface basis.

```
Router# show cem circuit summary
```

```
        CEM Int.
        Total Active Inactive

        CEM0/1/0
        5
        5
        0
```

 show running configuration—The show running configuration command shows detail on each CEM group.

# **Configuration Examples**

The following sections contain sample pseudowire configurations.

### **Example: CEM Configuration**

The following example shows how to add a T1 interface to a CEM group as a part of a SAToP pseudowire configuration. For more information about how to configure pseudowires, see Configuring Pseudowire, on page 1

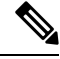

Note

This section displays a partial configuration intended to demonstrate a specific feature.

```
controller T1 0/0/0
framing unframed
clock source internal
linecode b8zs
cablelength short 110
cem-group 0 unframed
```

interface CEMO/0/0
no ip address
cem 0
xconnect 18.1.1.1 1000 encapsulation mpls

### Example: BGP PIC with TDM Configuration

#### **CEM Configuration**

```
pseudowire-class pseudowire1
encapsulation mpls
control-word
no status control-plane route-watch
1
controller SONET 0/2/3
description connected to CE2 SONET 4/0/0
framing sdh
clock source line
aug mapping au-4
!
au-4 1 tug-3 1
 mode c-12
  tug-2 1 el 1 cem-group 1101 unframed
 tug-2 1 el 1 framing unframed
 tug-2 1 el 2 cem-group 1201 timeslots 1-10
 1
au-4 1 tug-3 2
 mode c-12
  tug-2 5 el 1 cem-group 1119 unframed
 tug-2 5 el 1 framing unframed
 tug-2 5 el 2 cem-group 1244 timeslots 11-20
 !
au-4 1 tug-3 3
 mode c-12
 tug-2 5 el 3 cem-group 1130 unframed
 tug-2 5 el 3 framing unframed
 tug-2 7 el 3 cem-group 1290 timeslots 21-30
!
interface CEM0/2/3
no ip address
cem 1101
 xconnect 17.1.1.1 1101 encapsulation mpls pw-class pseudowire1
 !
cem 1201
 xconnect 17.1.1.1 1201 encapsulation mpls pw-class pseudowire1
 !
cem 1119
 xconnect 17.1.1.1 1119 encapsulation mpls pw-class pseudowire1
 1
cem 1244
 xconnect 17.1.1.1 1244 encapsulation mpls pw-class pseudowire1
 !
cem 1130
 xconnect 17.1.1.1 1130 encapsulation mpls pw-class pseudowire1
 !
cem 1290
 xconnect 17.1.1.1 1290 encapsulation mpls pw-class pseudowire1
```

#### **BGP PIC Configuration**

```
cef table output-chain build favor convergence-speed
router bgp 1
bgp log-neighbor-changes
bgp graceful-restart
neighbor 18.2.2.2 remote-as 1
neighbor 18.2.2.2 update-source Loopback0
neighbor 18.3.3.3 remote-as 1
neighbor 18.3.3.3 update-source Loopback0
!
address-family ipv4
 bgp additional-paths receive
  bgp additional-paths install
  bgp nexthop trigger delay 0
  network 17.5.5.5 mask 255.255.255.255
  neighbor 18.2.2.2 activate
  neighbor 18.2.2.2 send-community both
  neighbor 18.2.2.2 send-label
 neighbor 18.3.3.3 activate
 neighbor 18.3.3.3 send-community both
  neighbor 18.3.3.3 send-label
exit-address-family
```

### Example: BGP PIC with TDM-PW Configuration

This section lists the configuration examples for BGP PIC with TDM and TDM-Pseudowire.

The below configuration example is for BGP PIC with TDM:

```
router bgp 1
neighbor 18.2.2.2 remote-as 1
neighbor 18.2.2.2 update-source Loopback0
neighbor 18.3.3.3 remote-as 1
neighbor 18.3.3.3 update-source Loopback0
address-family ipv4
 bgp additional-paths receive
  bgp additional-paths install
 bgp nexthop trigger delay 6
  neighbor 18.2.2.2 activate
  neighbor 18.2.2.2 send-community both
  neighbor 18.2.2.2 send-label
 neighbor 18.3.3.3 activate
  neighbor 18.3.3.3 send-community both
  neighbor 18.3.3.3 send-label
  neighbor 26.1.1.2 activate
exit-address-family
address-family vpnv4
 bgp nexthop trigger delay 7
  neighbor 18.2.2.2 activate
  neighbor 18.2.2.2 send-community extended
  neighbor 18.3.3.3 activate
  neighbor 18.3.3.3 send-community extended
exit-address-family
```

The below configuration example is for BGP PIC with TDM PW:

pseudowire-class pseudowire1

```
encapsulation mpls
control-word
no status control-plane route-watch
status peer topology dual-homed
!
Interface CEM0/0/0
cem 1
     xconnect 17.1.1.1 4101 encapsulation mpls pw-class pseudowire1
```

### **Example: ATM IMA Configuration**

The following example shows how to add a T1/E1 interface to an ATM IMA group as a part of an ATM over MPLS pseudowire configuration. For more information about how to configure pseudowires, see Configuring Pseudowire, on page 1

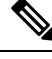

```
Note
```

This section displays a partial configuration intended to demonstrate a specific feature.

```
controller t1 4/0/0
ima-group 0
clock source line
interface atm4/0/ima0
pvc 1/33 l2transport
encapsulation aal0
xconnect 10.0.0.1 33 encapsulation mpls
```

### **Example: ATM over MPLS**

The following sections contain sample ATM over MPLS configurations:

#### **Cell Packing Configuration Examples**

The following sections contain sample ATM over MPLS configuration using Cell Relay:

#### VC Mode

#### **CE 1 Configuration**

```
interface Gig4/3/0
no negotiation auto
load-interval 30
interface Gig4/3/0
ip address 20.1.1.1 255.255.255.0
interface ATM4/2/4
no shut
exit
!
interface ATM4/2/4.10 point
ip address 50.1.1.1 255.255.255.0
pvc 20/101
encapsulation aal5snap
!
ip route 30.1.1.2 255.255.255.50.1.1.2
```

L

#### **CE 2 Configuration**

```
interface Gig8/8
no negotiation auto
load-interval 30
interface Gig8/8
ip address 30.1.1.1 255.255.255.0
interface ATM6/2/1
no shut
!
interface ATM6/2/1.10 point
ip address 50.1.1.2 255.255.255.0
pvc 20/101
encapsulation aal5snap
!
ip route 20.1.1.2 255.255.255.50.1.1.1
```

#### **PE1** Configuration

```
interface Loopback0
ip address 192.168.37.3 255.255.255.255
1
interface ATM0/0/0
no shut
1
interface ATM0/0/0
atm mcpt-timers 150 1000 4095
interface ATM0/0/0.10 point
pvc 20/101 l2transport
encapsulation aal0
cell-packing 20 mcpt-timer 1
xconnect 192.168.37.2 100 encapsulation mpls
1
interface Gig0/3/0
no shut
ip address 40.1.1.1 255.255.0.0
mpls ip
1
mpls ip
mpls label protocol ldp
mpls ldp router-id Loopback0 force
mpls ldp graceful-restart
router ospf 1
network 40.1.0.0 0.0.255.255 area 1
network 192.168.37.0 0.0.0.255 area 1
nsf
```

#### **PE 2 Configuration**

```
interface Loopback0
ip address 192.168.37.2 255.255.255.255
!
interface ATM9/3/1
no shut
!
interface ATM9/3/1
atm mcpt-timers 150 1000 4095
interface ATM9/3/1.10 point
pvc 20/101 l2transport
encapsulation aal0
cell-packing 20 mcpt-timer 1
```

```
xconnect 192.168.37.3 100 encapsulation mpls
!
interface Gig6/2
no shut
ip address 40.1.1.2 255.255.0.0
mpls ip
!
mpls label protocol ldp
mpls ldp router-id Loopback0 force
mpls ldp graceful-restart
router ospf 1
network 40.1.0.0 0.0.255.255 area 1
network 192.168.37.0 0.0.0.255 area 1
nsf
```

#### **VP Mode**

#### **CE 1 Configuration**

```
interface Gig4/3/0
no negotiation auto
load-interval 30
interface Gig4/3/0
ip address 20.1.1.1 255.255.255.0
interface ATM4/2/4
!
interface ATM4/2/4.10 point
ip address 50.1.1.1 255.255.255.0
pvc 20/101
encapsulation aal5snap
!
ip route 30.1.1.2 255.255.255.50.1.1.2
```

#### **CE 2 Configuration**

```
!
interface Gig8/8
no negotiation auto
load-interval 30
interface Gig8/8
ip address 30.1.1.1 255.255.255.0
interface ATM6/2/1
no shut
!
interface ATM6/2/1.10 point
ip address 50.1.1.2 255.255.255.0
pvc 20/101
encapsulation aal5snap
!
ip route 20.1.1.2 255.255.255.50.1.1.1
```

#### **PE 1 Configuration**

```
interface Loopback0
ip address 192.168.37.3 255.255.255.255
!
interface ATMO/0/0
no shut
```

```
I
interface ATM0/0/0
atm mcpt-timers 150 1000 4095
interface ATM0/0/0.50 multipoint
atm pvp 20 l2transport
cell-packing 10 mcpt-timer 1
xconnect 192.168.37.2 100 encapsulation mpls
interface Gig0/3/0
no shut
ip address 40.1.1.1 255.255.0.0
mpls ip
1
mpls ip
mpls label protocol ldp
mpls ldp router-id Loopback0 force
mpls ldp graceful-restart
router ospf 1
network 40.1.0.0 0.0.255.255 area 1
network 192.168.37.0 0.0.0.255 area 1
nsf
```

#### **PE 2 Configuration**

```
1
interface Loopback0
ip address 192.168.37.2 255.255.255.255
!
interface ATM9/3/1
no shut
interface ATM9/3/1
atm mcpt-timers 150 1000 4095
interface ATM9/3/1.50 multipoint
atm pvp 20 l2transport
cell-packing 10 mcpt-timer 1
xconnect 192.168.37.3 100 encapsulation mpls
interface Gig6/2
no shut
ip address 40.1.1.2 255.255.0.0
mpls ip
mpls ip
mpls label protocol ldp
mpls ldp router-id Loopback0 force
mpls ldp graceful-restart
router ospf 1
network 40.1.0.0 0.0.255.255 area 1
network 192.168.37.0 0.0.0.255 area 1
nsf
```

### **Cell Relay Configuration Examples**

The following sections contain sample ATM over MPLS configuration using Cell Relay:

#### VC Mode

#### **CE 1 Configuration**

```
!
interface gigabitethernet4/3/0
no negotiation auto
load-interval 30
interface gigabitethernet4/3/0
ip address 20.1.1.1 255.255.255.0
!
interface ATM4/2/4
!
interface ATM4/2/4.10 point
ip address 50.1.1.1 255.255.255.0
pvc 20/101
encapsulation aal5snap
!
ip route 30.1.1.2 255.255.255.255 50.1.1.2
!
```

#### **CE 2 Configuration**

```
interface gigabitethernet8/8
no negotiation auto
load-interval 30
interface gigabitethernet8/8
ip address 30.1.1.1 255.255.255.0
interface ATM6/2/1
!
interface ATM6/2/1.10 point
ip address 50.1.1.2 255.255.255.0
pvc 20/101
encapsulation aal5snap
!
ip route 20.1.1.2 255.255.255.50.1.1.1
```

#### **PE1 Configuration**

```
interface Loopback0
ip address 192.168.37.3 255.255.255.255
1
interface ATM0/0/0
1
interface ATM0/0/0.10 point
pvc 20/101 l2transport
encapsulation aal0
xconnect 192.168.37.2 100 encapsulation mpls
interface gigabitethernet0/3/0
ip address 40.1.1.1 255.255.0.0
mpls ip
1
mpls ip
mpls label protocol ldp
mpls ldp router-id Loopback0 force
mpls ldp graceful-restart
router ospf 1
network 40.1.0.0 0.0.255.255 area 1
```

L

```
network 192.168.37.0 0.0.0.255 area 1 nsf
```

#### **PE 2 Configuration**

```
1
interface Loopback0
ip address 192.168.37.2 255.255.255.255
1
interface ATM9/3/1
interface ATM9/3/1.10 point
pvc 20/101 l2transport
encapsulation aal0
xconnect 192.168.37.3 100 encapsulation mpls
interface gigabitethernet6/2
ip address 40.1.1.2 255.255.0.0
mpls ip
1
mpls ip
mpls label protocol ldp
mpls ldp router-id Loopback0 force
mpls ldp graceful-restart
router ospf 1
network 40.1.0.0 0.0.255.255 area 1
network 192.168.37.0 0.0.0.255 area 1
nsf
```

#### **VP Mode**

#### **CE 1 Configuration**

```
!
interface gigabitethernet4/3/0
no negotiation auto
load-interval 30
interface gigabitethernet4/3/0
ip address 20.1.1.1 255.255.255.0
!
interface ATM4/2/4
!
interface ATM4/2/4.10 point
ip address 50.1.1.1 255.255.255.0
pvc 20/101
encapsulation aal5snap
!
ip route 30.1.1.2 255.255.255.50.1.1.2
```

#### **CE 2 Configuration**

```
!
interface gigabitethernet8/8
no negotiation auto
load-interval 30
interface gigabitethernet8/8
ip address 30.1.1.1 255.255.255.0
interface ATM6/2/1
!
```

```
interface ATM6/2/1.10 point
ip address 50.1.1.2 255.255.255.0
pvc 20/101
encapsulation aal5snap
!
ip route 20.1.1.2 255.255.255.255 50.1.1.1
```

#### PE 1 Configuration

```
interface Loopback0
ip address 192.168.37.3 255.255.255.255
!
T.
interface ATM0/0/0
interface ATM0/0/0.50 multipoint
atm pvp 20 l2transport
xconnect 192.168.37.2 100 encapsulation mpls
1
interface gigabitethernet0/3/0
ip address 40.1.1.1 255.255.0.0
mpls ip
mpls ip
mpls label protocol ldp
mpls ldp router-id Loopback0 force
mpls ldp graceful-restart
router ospf 1
network 40.1.0.0 0.0.255.255 area 1
network 192.168.37.0 0.0.0.255 area 1
nsf
```

#### **PE 2 Configuration**

```
interface Loopback0
ip address 192.168.37.2 255.255.255.255
1
interface ATM9/3/1
interface ATM9/3/1.50 multipoint
atm pvp 20 l2transport
xconnect 192.168.37.3 100 encapsulation mpls
interface gigabitethernet6/2
ip address 40.1.1.2 255.255.0.0
mpls ip
mpls ip
mpls label protocol ldp
mpls ldp router-id Loopback0 force
mpls ldp graceful-restart
router ospf 1
network 40.1.0.0 0.0.255.255 area 1
network 192.168.37.0 0.0.0.255 area 1
nsf
```

### **Example: Ethernet over MPLS**

#### **PE 1 Configuration**

```
1
mpls label range 16 12000 static 12001 16000
mpls label protocol ldp
mpls ldp neighbor 10.1.1.1 targeted ldp
mpls ldp graceful-restart
multilink bundle-name authenticated
1
!
!
1
redundancy
mode sso
!
1
ip tftp source-interface GigabitEthernet0
1
interface Loopback0
ip address 10.5.5.5 255.255.255.255
!
interface GigabitEthernet0/0/4
no ip address
negotiation auto
!
service instance 2 ethernet
 encapsulation dot1q 2
 xconnect 10.1.1.1 1001 encapsulation mpls
 1
service instance 3 ethernet
 encapsulation dot1q 3
 xconnect 10.1.1.1 1002 encapsulation mpls
 !
I.
interface GigabitEthernet0/0/5
ip address 172.7.7.77 255.0.0.0
negotiation auto
mpls ip
mpls label protocol ldp
I.
router ospf 1
router-id 5.5.5.5
network 5.5.5.5 0.0.0.0 area 0
network 172.0.0.0 0.255.255.255 area 0
network 10.33.33.33 0.0.0.0 area 0
network 192.0.0.0 0.255.255.255 area 0
!
```

#### **PE 2 Configuration**

```
!
mpls label range 16 12000 static 12001 16000
mpls label protocol ldp
mpls ldp neighbor 10.5.5.5 targeted ldp
mpls ldp graceful-restart
multilink bundle-name authenticated
```

```
!
1
redundancy
mode sso
T.
ip tftp source-interface GigabitEthernet0
interface Loopback0
ip address 10.1.1.1 255.255.255.255
interface GigabitEthernet0/0/4
no ip address
negotiation auto
!
 service instance 2 ethernet
 encapsulation dot1q 2
  xconnect 10.5.5.5 1001 encapsulation mpls
 1
 service instance 3 ethernet
  encapsulation dot1q 3
 xconnect 10.5.5.5 1002 encapsulation mpls
 1
T.
interface GigabitEthernet0/0/5
ip address 172.7.7.7 255.0.0.0
negotiation auto
mpls ip
mpls label protocol ldp
Т
router ospf 1
 router-id 10.1.1.1
network 10.1.1.1 0.0.0.0 area 0
network 172.0.0.0 0.255.255.255 area 0
network 10.33.33.33 0.0.0.0 area 0
network 192.0.0.0 0.255.255.255 area 0
```

### Adaptive Clock Recovery (ACR)

Adaptive Clock Recovery (ACR) is an averaging process that negates the effect of random packet delay variation and captures the average rate of transmission of the original bit stream. ACR recovers the original clock for a synchronous data stream from the actual payload of the data stream. In other words, a synchronous clock is derived from an asynchronous packet stream. ACR is a technique where the clock from the TDM domain is mapped through the packet domain, but is most commonly used for Circuit Emulation (CEM). ACR is supported on unframed and framed modes of SATOP.

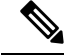

Note Framing type should be maintained same in all routers end to end.

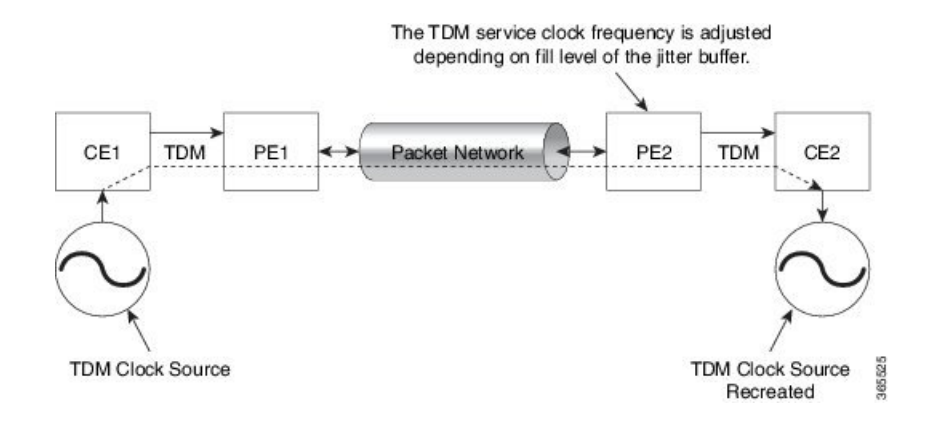

#### **Benefits of ACR for 8 T1/E1 Interface Module**

• Customer-edge devices (CEs) can have different clocks from that of the Provide-edge devices (PEs). Every T1/E1 interface module supports eight pseudowires (or the derived clocks).

#### Prerequisites for ACR Configuration in 8 T1/E1 Interface Module

- Ensure that CEM is configured before configuring the adaptive clock recovery.
- The following must be configured before configuring the ACR:
  - The remote Customer Equipment and the remote Provider Edge device. These can be configured by using the clock source internal and the clock source line commands under the T1/E1 controller.
  - The controller on the local Customer Equipment connected to the ACR router by using the **clock source line**command.
  - PRC or PRS reference clock from a GPS reference to the remote Customer Equipment or remote CEM Provider Edge device.

#### **Restrictions for ACR on 8 T1/E1 Interface Module**

- ACR is supported only on the 8-port T1/E1 interface module (A900-IMA8D). It is not supported on the 16-port T1/E1 interface module (A900-IMA16D), the 32-port T1/E1 interface module (A900-IMA32D), or the 4-port OC3 interface module (A900-IMA4OS).
- ACR is supported only for unframed and framed CEM (SATOP) and for fully-framed CEM (CESoPSN). Fully-framed refers to all the timeslots of T1 (1-24) or E1 (1-31) interfaces.
- ACR is supported only for CEM circuits with MPLS PW encapsulation. ACR is not supported for CEM circuits with UDP or IP PW encapsulation.
- The clock recovered by an ACR clock for a CEM circuit is local to that CEM circuit. The recovered clock cannot be introduced to another circuit and also cannot be introduced to the system clock as a frequency input source.
- The clock ID should be unique for the entire device.
- When a CEM group is configured, dynamic change in clock source is not allowed.

• Physical or soft IM OIR causes the APS switchover time to be higher (500 to 600 ms). Shut or no shut of the port and removal of the active working or protect also cause the APS switchover time to be high.

To overcome these issues, force the APS switchover.

#### Configuring ACR for T1 Interfaces for SAToP

To configure the clock on T1/E1 interfaces for SAToP in controller mode:

```
enable
configure terminal
controller t1 0/4/3
clock source recovered 15
cem-group 20 unframed
exit
```

To configure the clock recovery on T1/E1 interfaces in global configuration mode:

```
recovered-clock 0 4
clock recovered 15 adaptive cem 3 20
exit
```

Note

The clock source recovered configuration on the controller must be completed before configuring the clock recovery in global configuration mode.

Ø

Note

On the controller, the clock source should be configured before CEM group is configured.

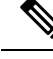

Note

Follow a similar procedure to configure to configure CEM ACR for E1 Interfaces for SAToP. Also, follow a similar procedure to configure CEM ACR for T1 and E1 Interfaces for CESoPSN. Use **cem-group** *circuit-id* **timeslots** <1-24> | <1-31> command instead of **cem-group** *circuit-id unframed* command for the configuration depending on T1 or E1 controller.

To remove the clock configuration in ACR, you must remove the recovery clock configuration in global configuration mode, then remove the CEM circuit, and finally remove the clock source recovered configuration under the controller.

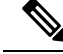

Note

For the 8-port T1/E1 interface module (A900-IMA8D), the configuration or unconfiguration of the clock source recovered is not supported when the cem-group is already configured on the controller. To modify the clock source, you should remove the CEM group configuration from the controller.

#### Verifying the ACR Configuration of T1 Interfaces for SAToP

#### **Important Notes**

• When multiple ACR clocks are provisioned and if the core network or PSN traffic load primarily has fixed packet rate and fixed size packets, the states of one or more ACR clocks might flap between Acquiring and Acquired states and might not be stable in Acquired state.

This happens because of the "beating" phenomenon and is documented in *ITU-T G.8261 - Timing and* synchronization aspects in packet networks.

This is an expected behavior.

 After an ACR clock is provisioned and starts recovering the clock, a waiting period of 15-20 minutes is mandatory before measuring MTIE for the recovered clock.

This behavior is documented in *ITU-T G.8261 Timing and synchronization aspects in packet networks Appendix 2.* 

• When the input stream of CEM packets from the core network or PSN traffic is lost or has many errors, the ACR clock enters the HOLDOVER state. In this state, the ACR clock fails to provide an output clock on the E1/T1 controller. Hence, during the HOLDOVER state, MTIE measurement fails.

This is an expected behavior.

 When the clock output from the clock master or GPS reference flaps or fails, the difference in the characteristics between the holdover clock at the source device and the original GPS clock may result in the ACR algorithm failing to recover clock for a transient period. The MTIE measurement for the ACR clock fails during this time. After this transient period, a fresh MTIE measurement is performed. Similarly, when the GPS clock recovers, for the same difference in characteristics, ACR fails to recover clock and MTIE fails for a transient period.

This is an expected behavior.

• When large-sized packets are received along with the CEM packets by the devices in the core network or PSN traffic, CEM packets may incur delay with variance in delay. As ACR is susceptible to delay and variance in delay, MTIE measurement may fail. This behavior is documented in *ITU-T G.8261 section 10*.

This is an expected behavior.

For a provisioned ACR clock that is in Acquired state, if the ACR clock configuration under the
recovered-clock global configuration mode is removed and then reconfigured, the status of the ACR
clock may initially be ACQUIRED and not FREERUN and then move to Acquiring. This happens because
the ACR clock is not fully unprovisioned until the CEM circuit and the controller clock source recovered
configuration are removed. Hence, the clock starts from the old state and then re-attempts to recover the
clock.

This is an expected behavior.

Use the show recovered-clock command to verify the ACR of T1 interfaces for SAToP:

```
Router#show recovered-clock
Recovered clock status for subslot 0/1
------
Clock Type Mode Port CEM Status Frequency Offset(ppb)
1 T1/E1 ADAPTIVE 3 1 ACQUIRED 100
```

Use the **show running-config** command to verify the recovery of adaptive clock of T1 interfaces:

```
Router#show running-config
controller T1 0/1/2
clock source recovered 1
cem-group 1 unframed
```

interface CEM0/1/3
cem 1
no ip address
xconnect 2.2.2.2 10
encapsulation mpls

### **Associated Commands**

| Commands                     | Links                                                                                                    |
|------------------------------|----------------------------------------------------------------------------------------------------|
| cem-group                    | http://www.cisco.com/c/en/us/td/docs/ios-xml/ios/<br>interface/command/ir-cr-book/<br>ir-c1.html#wp2440628600 |
| clock source                 | http://www.cisco.com/c/en/us/td/docs/ios-xml/ios/<br>interface/command/ir-cr-book/<br>ir-c2.html#wp3848511150 |
| clock recovered adaptive cem | http://www.cisco.com/c/en/us/td/docs/ios-xml/ios/<br>interface/command/ir-cr-book/<br>ir-c2.html#wp8894393830 |
| controller t1                | http://www.cisco.com/c/en/us/td/docs/ios-xml/ios/<br>interface/command/ir-cr-book/<br>ir-c2.html#wp1472647421 |
| recovered-clock              | http://www.cisco.com/c/en/us/td/docs/ios-xml/ios/<br>interface/command/ir-cr-book/ir-c2.html                  |